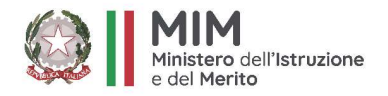

# PORTALE GESTIONE INCARICHI INDIVIDUALI GUIDA UTENTE – PROFILO DS/DSGA/SEGRETERIA

Versione 1.0 – Aprile 2025

Portale gestione incarichi – Guida utente

1

## Indice

| ACCESSO AL SISTEMA                                 | 3  |
|----------------------------------------------------|----|
| PROCEDURE DI SELEZIONE                             | 4  |
| Predisposizione procedura di selezione             | 4  |
| Gestione procedure di selezione                    | 14 |
| Pubblicazione delle procedure di selezione         | 16 |
| Proroga e sospensione della procedura di selezione | 19 |
| CANDIDATURE                                        | 20 |
| Valutazione delle candidature                      | 20 |
| Monitoraggio delle istanze                         | 28 |
| ASSISTENZA                                         | 31 |
| Crea Nuovo Ticket                                  | 31 |
| Monitoraggio Tickets                               | 32 |
| STRUMENTI                                          | 33 |

# ACCESSO AL SISTEMA

È possibile accedere al Portale Gestione Incarichi Individuali cliccando sul pulsante in alto a destra "Accedi all'area personale".

Ministero dell'Istruzione e del Merito

Accedi all'area personale

A questo punto, l'utente può utilizzare le credenziali dell'area riservata del Ministero dell'Istruzione e del Merito in corso di validità per completare l'accesso. In alternativa, è possibile accedere al Portale Gestione Incarichi Individuali utilizzando una delle seguenti modalità:

- credenziali digitali SPID (Sistema Pubblico di Identità Digitale);
- CIE (Carta di Identità Elettronica);
- eIDAS (electronic IDentification, Authentication and trust Services);
- CNS (Carta Nazionale dei Servizi).

Dalla schermata di accesso, è necessario scegliere la modalità con cui accedere e cliccare sul rispettivo pulsante.

|                           | Login                    |
|---------------------------|--------------------------|
| Regole di                 | i accesso dal 01/10/2021 |
| Username:                 | Username dimenticato?    |
| Inserisci il tuo username |                          |
| Password:                 | Password dimenticata?    |
| Inserisci la password     |                          |
|                           | ENTRA                    |
|                           | OPPURE                   |
| Entra con SPID            | Approfondisci SPID       |
| 🚯 Entra con CIE           | Approfondisci CIE        |
| Entra con CNS             | Approfondisci CNS        |
| Login with eIDAS          | Learn more about eIDAS   |

Dopo aver eseguito l'autenticazione, l'utente sceglie con quale utenza accedere al Portale, se come DS, ovvero DS/DSGA/Segreteria scolastica, o come candidato.

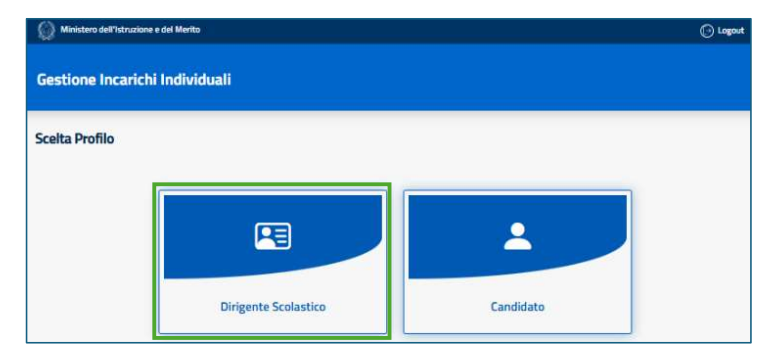

Una volta effettuato l'accesso con il profilo "Dirigente Scolastico", l'utente entra nella propria area riservata dedicata e usufruisce delle seguenti funzionalità:

- Accedere alla sezione "Procedure di selezione" per gestire le procedure di selezione;
- Accedere alla sezione "Strumenti" per usufruire degli strumenti messi a disposizione per facilitare il processo di gestione degli incarichi;
- Accedere alla sezione "Assistenza" per usufruire del canale di assistenza.

# **PROCEDURE DI SELEZIONE**

### Predisposizione procedura di selezione

Per predisporre una procedura di selezione, è possibile navigare la sezione "Procedure di selezione" e cliccare su "Crea procedura di selezione".

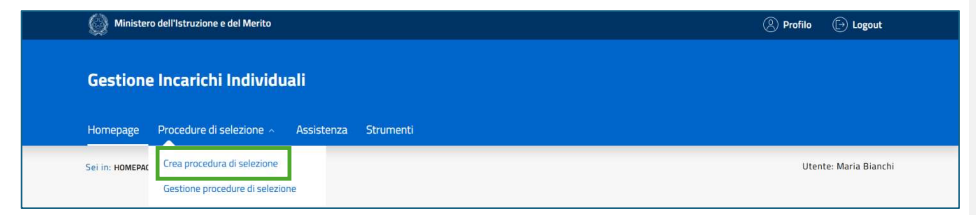

Dopo aver cliccato "Crea procedura di selezione", l'utente accede ad una schermata contenente i campi da inserire per predisporre la procedura di selezione, suddivisi per sezioni. Nella prima sezione, "Informazioni Generali", l'utente può inserire i seguenti campi: titolo del progetto, descrizione del progetto e anno di riferimento del progetto. I campi di Istituto scolastico, provincia e comune sono, invece, automaticamente inseriti dal Portale in quanto legati all'Istituto che si rappresenta.

| Homepage                      | Procedure di selezione 🗸                                                  | Assistenza                          | Strumenti                                                                               |                                                                                                    |                |
|-------------------------------|---------------------------------------------------------------------------|-------------------------------------|-----------------------------------------------------------------------------------------|----------------------------------------------------------------------------------------------------|----------------|
| er in: <u>PROCEDU</u>         | IRE DI SELEZIONE> CREA PROCEDU                                            | RA DI SELEZIONE                     |                                                                                         | Utente: N                                                                                                    | faria Bianch   |
|                               | ormazioni Generali                                                        | Successivo >                        |                                                                                         |                                                                                                    |                |
|                               |                                                                           |                                     |                                                                                         | * ca                                                                                                    | mpi obbligator |
| Informa<br>Titolo *<br>Proced | azioni Generali<br>ura di selezione per esperti in di                     | idattica digitale n                 | el progetto "Innovazione digitale nella                                                 | scuola del futuro"                                                                                                    | 1.             |
| Descriz                       | lone                                                                      |                                     |                                                                                         |                                                                                                    |                |
| Questa<br>candid              | i procedura definisce i criteri e le<br>ati saranno valutati sulla base d | modalită di sele<br>elle competenze | zione di esperti in didattica digitale, ini<br>in metodologie innovative, utilizzo di p | caricati di supportare l'integrazione delle nuove tecnologie nell'insegnamento. I<br>iattaforme educative digitali e sviluppo di percorsi formativi interattivi. La | *              |
| Anno di                       | i riferimento *                                                           |                                     |                                                                                         |                                                                                                    |                |
| 2014/2                        | 2015                                                                      |                                     |                                                                                         |                                                                                                    |                |
| Istituto                      | scolastico                                                                |                                     | Provincia                                                                               | Comune                                                                                                    |                |
| lstituto G                    | iiulio Cesare 🔇                                                           |                                     | Roma                                                                                    | Roma                                                                                                    |                |

Scorrendo la pagina di compilazione della procedura di selezione, è possibile procedere con il popolamento delle informazioni della sezione "Caratteristiche", dove l'utente definisce la tipologia della procedura di selezione – con o senza scadenza. Per la procedura di selezione con scadenza, l'utente inserisce la data di inizio e fine della procedura. Per la procedura di selezione senza scadenza, l'utente inserisce solo la data di inizio del progetto. Inoltre, l'utente può stabilire la tipologia di avviso da predisporre. In particolare:

- Avviso unico: include sia il personale interno che quello esterno, permettendo la partecipazione di entrambe le categorie;
- Avviso per il personale interno: è riservato ai docenti e al personale ATA già in servizio nella scuola (sia a tempo determinato che indeterminato, a seconda delle specifiche);
- Avviso per il personale esterno: si pubblica solo se nessun candidato interno ha i requisiti o se l'avviso interno non ha avuto esito positivo.

In merito, si evidenzia che l'utente, all'interno del Portale, ha a disposizione un template base a supporto della compilazione delle procedure di selezione – nella forma di un "Avviso unico" con "Istruttoria per punteggio con fattori correttivi". Nello specifico, l'utente può duplicarlo e modificarne i campi e le caratteristiche a seconda delle specifiche esigenze.

Inoltre, in sede di compilazione di un Avviso unico, l'utente può distinguere i candidati provenienti dal proprio Istituto scolastico, i candidati provenienti da un altro Istituto, i candidati provenienti da un'altra PA e i candidati privati, selezionando nel template gli appositi fattori correttivi specifici per ogni tipologia occupazionale. Tale operazione è utile al fine di far

dichiarare al candidato, in sede di invio della propria candidatura, a quale categoria professionale appartiene.

Infine, l'utente, nella sezione "Allegati procedura di selezione", può caricare eventuali allegati alla procedura di selezione, cliccando sul pulsante "Carica File" e quindi allegare i documenti che intende caricare.

Dopo aver completato l'inserimento di tutti i campi, è possibile proseguire nella compilazione cliccando sul pulsante "Successivo" o, qualora si intenda proseguire in un momento successivo, è possibile cliccare sul pulsante "Salva" per salvare la procedura di selezione in bozza e quindi per proseguirla successivamente.

| fipologia *                                      | Scadenza *                       |     |
|--------------------------------------------------|----------------------------------|-----|
| Anaico unico                                     | Con scadenza                     |     |
| Avviso enico     Avviso per il personale interno | Con scattering                   |     |
| O Avviso per il personale esterno                |                                  |     |
| lata e ora di apertura termini *                 | Data e ora di scadenza termini * |     |
| 06/05/2025, 15:00                                | B/05/2025, 15:00                 | t 🗆 |
|                                                  |                                  |     |
| Illegati Procedura di Selezione<br>Carica File   |                                  |     |

Le procedure di selezione che vengono salvate in bozza sono visibili nella sezione "Gestione procedure di selezione" all'interno dell'area "Procedure di selezione". Al fine di velocizzare la ricerca della propria procedura di selezione, una volta che l'utente accede alla sezione "Procedure di selezione", può utilizzare il filtro "Fase Procedura di Selezione" e cliccare sulla voce "In Bozza", e poi compilare gli altri campi fino ad individuare la procedura di selezione di interesse. In alternativa può inserire il titolo della procedura di selezione nell'apposita barra di ricerca. Per modificare le procedure di selezione salvate in bozza l'utente può cliccare sulla voce "Dettaglio", visibile per ogni procedura di selezione salvata in bozza, e poi selezionare la voce "Modifica".

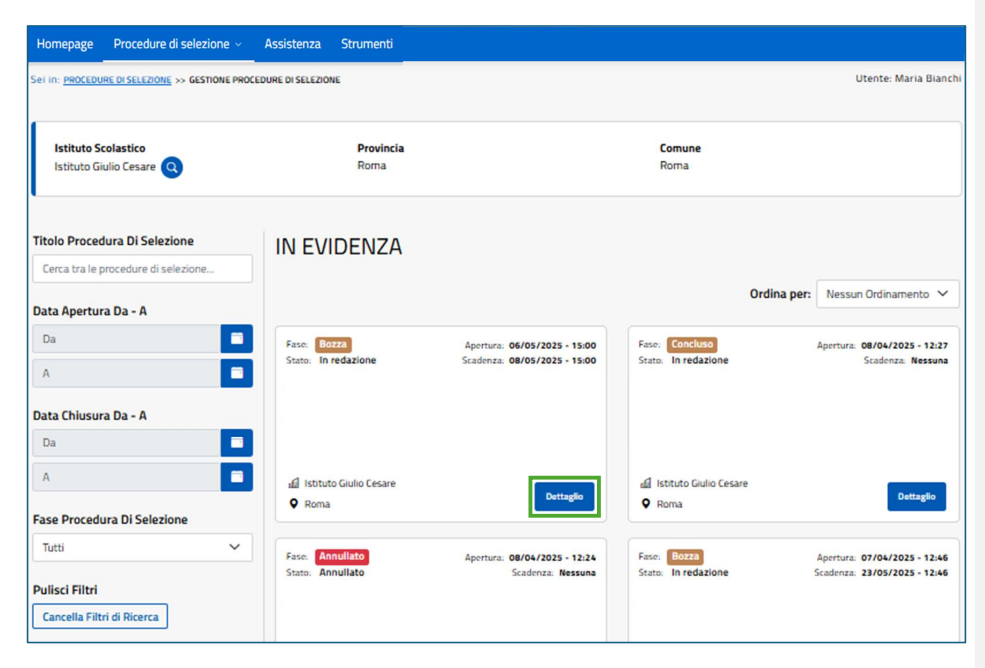

In alternativa l'utente, cliccando sul pulsante successivo, può proseguire con la predisposizione della procedura di selezione. In particolare, l'utente può definire le funzionalità che caratterizzeranno la procedura di selezione. Innanzitutto, l'utente può scegliere la tipologia di valutazione da effettuare per stilare la graduatoria delle candidature pervenute:

- Istruttoria automatica per punteggio: il sistema assegna automaticamente un punteggio a ciascuna istanza in base ai criteri di selezione esplicitati in sede di definizione della procedura di selezione;
- Istruttoria automatica per punteggio con fattori correttivi: il sistema assegna automaticamente un punteggio a ciascuna istanza in base ai criteri di selezione esplicitati in sede di definizione della procedura di selezione. Il punteggio viene inoltre modificato da fattori correttivi precedentemente definiti, i quali possono attribuire un punteggio aggiuntivo al verificarsi di specifiche condizioni.

Con particolare riferimento alla gestione delle istanze, l'utente può, se lo desidera, aggiungere una o più delle seguenti funzionalità di gestione delle istanze:

- Richiesta istruttoria: permette di effettuare un controllo sulle singole istanze presentante dai candidati secondo quanto stabilito dalla selezione;
- Documentazione aggiuntiva: consente di richiedere al candidato ulteriori documenti, ove necessari, per completare l'istruttoria e verificare i requisiti dichiarati;
- Annulla istanza: consente di prevedere l'annullamento dell'istanza.

Dopo aver completato l'inserimento di tutti i campi, l'utente può proseguire con la compilazione cliccando sul pulsante "Successivo" o, qualora intenda proseguire in un momento successivo, può cliccare sul pulsante "Salva" per salvare la procedura di selezione in bozza e quindi per proseguirla successivamente. Diversamente, cliccando su "Precedente", l'utente torna alla sezione di "Informazioni Generali" dove può modificare le informazioni della procedura, mentre cliccando su "Indietro" può visualizzare il "Dettaglio Procedura di Selezione".

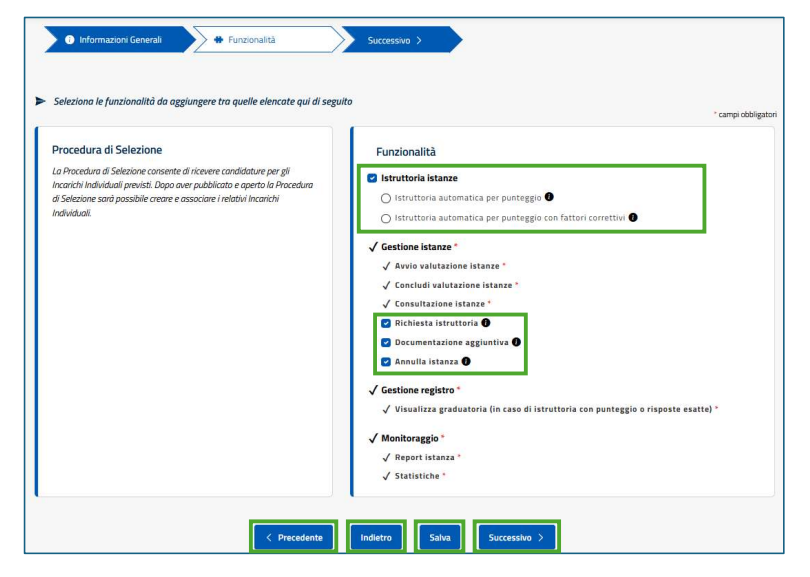

Cliccando il pulsante "Successivo" l'utente accede ad una schermata dedicata alla definizione dei criteri di valutazione. Nel caso in cui l'utente abbia scelto "Istruttoria automatica per punteggio con fattori correttivi", il sistema richiede di indicare la soglia minima di ammissione, il range di fattori correttivi minimo, i fattori correttivi e il punteggio attribuito a ciascun fattore correttivo e modificarli.

| Homepage Procedure di selezione - Assistenza Strumenti                                                 |                             |
|----------------------------------------------------------------------------------------------------|-----------------------------|
| Sei in: <u>PROCEDURE DI SELEZIONE</u> >> <u>DETTAGLIO PROCEDURA</u> >> GESTIONE PROCEDURA DI SELEZIONE | Utente: BNCMRAB0A41H501E    |
|                                                                                                    |                             |
| 🕜 Informazioni Generali 🛛 🕂 Eurozionalità 🖉 🕕 Criteri di valutazione                                   | Surressive                  |
|                                                                                                    |                             |
|                                                                                                    | * campi obbligatori         |
| Criteri di valutazione a punteggio                                                                     |                             |
| Soglia minima di ammissione *                                                                          |                             |
| 60,00                                                                                                  |                             |
| Range fattori correttivi min: * Range fattori correttivi max:                                          |                             |
| 55,00 59,99                                                                                            |                             |
| Fattori Correttivi *                                                                                   | Punteggio * Azioni          |
| Certificazione ECDL                                                                                    | 5,00                        |
|                                                                                                    | 6                           |
|                                                                                                    | Aggiungi Fattore Correttivo |
| 1                                                                                                    |                             |
| < Precedente Indietro Salva Success                                                                    | sivo >                      |
|                                                                                                    |                             |

Cliccando su "Successivo", è possibile procedere ad aggiungere più moduli di informazioni necessarie per accedere alla procedura di selezione, cliccando su "Aggiungi Nuova Scheda".

| Homepage               | Procedure di selezione 🗸          | Assistenza               | Strumenti    |                        |               |                                   |          |
|------------------------|-----------------------------------|--------------------------|--------------|------------------------|---------------|-----------------------------------|----------|
| Sei in: <u>PROCEDI</u> | JRE DI SELEZIONE >> DETTAGLIO PRO | <u>)CEDURA</u> >> Gestio | NE PROCEDURA | A DI SELEZIONE         |               | Utente: BNCMRA80                  | A41H501E |
| • In                   | formazioni Generali               | + Funzionalità           | 1            | Criteri di valutazione | S Moduli      | Successivo ><br>Aggiungi Nuova Si | cheda    |
| INFORMAZ               | IONI BASE                         |                          |              |                        | ✓ Selezionato |                                   | 0        |
| Inform                 | azioni Base                       |                          |              |                        | ✓ Selezionato |                                   |          |

Dalla schermata successiva, l'utente può personalizzare la tipologia di informazioni da inserire, scegliendole dal menu a tendina presente nella schermata seguente.

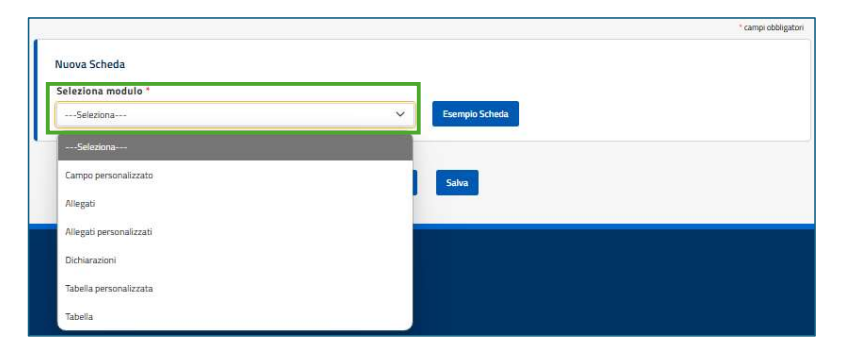

Per esempio, se l'utente clicca su "Campo personalizzato", il sistema consente di inserire le relative sottosezioni che si vogliono far visualizzare e compilare dal potenziale candidato. Inoltre, il sistema consente all'utente di personalizzare le sottosezioni proposte dal modulo, come di seguito riportate:

- "Tutte le sottosezioni sono compilabili dal candidato";
- "Almeno una sottosezione è compilabile dal candidato";
- "Una sola sottosezione è compilabile dal candidato".

Infine, l'utente può definire la modalità di visualizzazione delle informazioni in base alle risposte da parte del candidato cliccando sui tasti "Aggiungi Campo Personalizzato" – per personalizzare il testo – o su "Aggiungi Campo Condizionato" – per vincolare il proseguo della candidatura a determinate risposte.

| Nuova Scheda                                                                                              |                         |
|----------------------------------------------------------------------------------------------------|-------------------------|
| Seleziona modulo *                                                                                        |                         |
| Campo personalizzato                                                                                      | Esempio Scheda          |
| Titolo scheda *                                                                                           | Titolo sezione *        |
| Modulo di presa visione                                                                                   | Modulo di presa visione |
| Almeno una sottosezione è compilabile dal candidato     Una sola sottosezione è compilabile dal candidato |                         |
|                                                                                                    |                         |
| Titolo sottosezione *                                                                                     |                         |
| Trattamento dei dati personali                                                                            | 4                       |
|                                                                                                    |                         |
| Aggiungi Campo Personalizzato Aggiungi Campo Condizionato                                                 |                         |

Nell'esempio, dopo aver cliccato su "Campo Personalizzato", l'utente può aggiungere una tipologia di campo a scelta fra quelle proposte dal menu a tendina.

| M  | ultica Campo      |                             |
|----|-------------------|-----------------------------|
|    |                   | * camp obbigation           |
| 11 | Tipologia "       |                             |
| 11 | -feletora-        |                             |
| 11 | -Sentons-         |                             |
|    | Overbox           | 244                         |
| L  | Data              |                             |
|    | Erral             |                             |
|    | Tendra            | Registred Noval Schlassican |
|    | Numerics Decimale |                             |
|    | Numerico Interio  | 544                         |
|    | Percentuale       |                             |
|    | Radio Button      |                             |
|    | Texto             |                             |
|    | Testa Statica     |                             |
|    | Importo           |                             |
|    | Predicto          |                             |

Successivamente, l'utente può salvare l'operazione cliccando il tasto "Salva" e/o proseguire con la predisposizione della procedura di selezione cliccando il tasto "Aggiungi Valore".

| Modifica Campo                                                                                                    |                                                                                                    |
|----------------------------------------------------------------------------------------------------|----------------------------------------------------------------------------------------------------|
| Tipologia *<br>Dredbox                                                                                                    | Exemple                                                                                                    |
| Campo *<br>I candidato esprime il consenso al trattamento dei propri dati pensonali ai sensi dell'art. 13 del GDPR n. 2016/6/9 Regolamento relativo alla protector | re delle persone fisiche con riguardo al trattamento dei dati personali, nonché alta libera circolastore di tati |
| Selectorato Dubligatorio Pdfrichiesta                                                                                                    |                                                                                                    |
| Valore 1 * Acconverto                                                                                                    | Aggiorg Value                                                                                                    |
| •                                                                                                    | Chuil Salas                                                                                                    |

Dopo aver cliccato su "Salva", l'utente prende visione dell'operazione cliccando su "Ok" dalla seguente finestra modale di conferma.

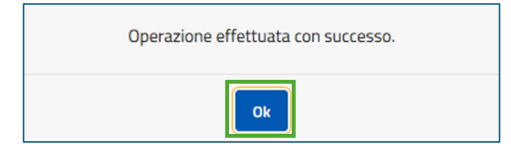

Per le istruttorie automatiche per punteggio e per punteggio con fattori correttivi, l'utente deve obbligatoriamente inserire un modulo contenente le domande da valutare – con relativo punteggio.

|                         |   | * campi obbl   |
|-------------------------|---|----------------|
| Nuova Scheda            |   |                |
| Seleziona modulo *      |   |                |
| Seleziona               | ~ | Esempio Scheda |
| Seleziona               |   |                |
| Campo personalizzato    |   |                |
| Allegati                |   | Salva          |
| Allegati personalizzati |   | _              |
| Dichiarazioni           |   |                |
| Domande punteggio *     |   |                |
| Tabella personalizzata  |   |                |
| Tabella                 |   |                |

Dopo aver inserito i titoli della scheda, della sezione e della sottosezione, l'utente può specificare se inserire un campo di tipologia "Checkbox" (domanda a risposta multipla) o un campo di tipologia "Radio Button" (domanda a risposta singola).

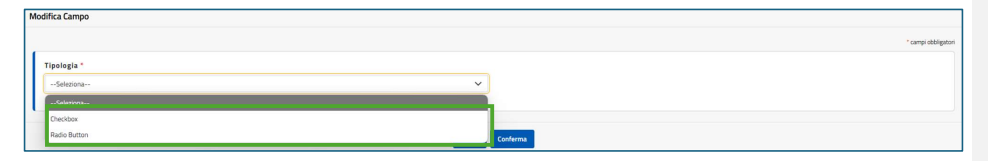

A questo punto, dopo aver terminato l'inserimento di tutti i moduli desiderati, dalla schermata contenente i moduli della procedura, è necessario cliccare su "Successivo" per ultimare la procedura di selezione.

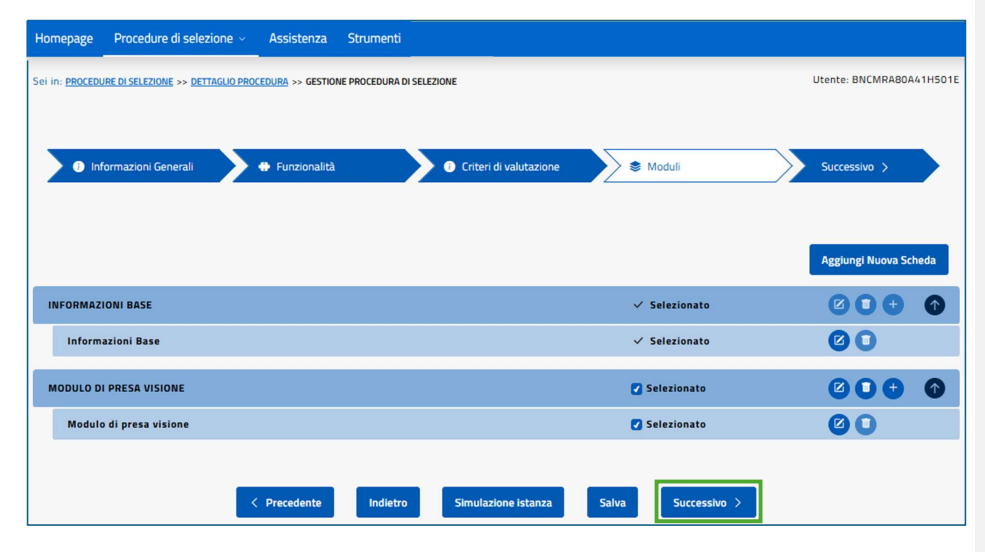

Dopo aver cliccato su "Successivo", l'utente può visualizzare la pagina conclusiva di compilazione della procedura e, cliccando su "Concludi Procedura di Selezione", può

terminare la predisposizione della procedura di selezione che, da quel momento, non sarà più modificabile. Diversamente, cliccando su "Precedente" si torna alla sezione di "Moduli", mentre, cliccando su "Indietro", è possibile visualizzare il "Dettaglio Procedura di Selezione" precedentemente visto e, cliccando su "Simulazione Istanza", l'utente può simulare la visualizzazione della procedura di selezione dalla prospettiva del candidato.

| Homepage Procedure di selezione ~              | Assistenza Strumenti                                                                                                    |                          |
|------------------------------------------------|----------------------------------------------------------------------------------------------------|--------------------------|
| Sei in: PROCEDURE DI SELEZIONE >> DETTAGLIO PR | ICCEDURA >> GESTIONE PROCEDURA DI SELEZIONE                                                                                         | Utente: BNCMRA80A41H501E |
| Informazioni Generali                          | 🗘 🕈 Funzionalità 🔪 📚 Moduli                                                                                                    | >                        |
|                                                | LA PROCEDURA DI SELEZIONE È STATA REDATTA CORRETTAMENTE.<br>È POSSIBILE CONCLUDERLA, DOPO LA CONCLUSIONE NON SARÀ PIÙ MODIFICABILE. |                          |
|                                                | Simulazione istanza                                                                                                    |                          |

Dopo aver cliccato su "Concludi Procedura di Selezione", il Portale restituisce una finestra modale di conferma di avvenuta conclusione della compilazione della Procedura di Selezione.

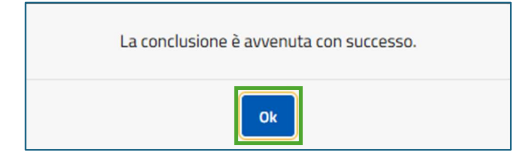

Dopo aver cliccato sul pulsante "Ok", l'utente può nuovamente visualizzare il "Dettaglio Procedura di Selezione" con i dati definitivi della procedura. Inoltre, l'utente può cliccare il tasto "Duplica", per impostare una nuova procedura con caratteristiche simili, oppure pubblicarla per renderla visibile a potenziali candidati, cliccando su "Pubblicazione".

| Homepage                                          | Procedure di selezione ~                                                                                                    | Assistenza Strumenti                         |                                                         |  |  |  |
|---------------------------------------------------|----------------------------------------------------------------------------------------------------|----------------------------------------------|---------------------------------------------------------|--|--|--|
| Sei in: <u>PROCED</u>                             | el in: PROCEDURE DI SELEZIONE >> DETTAGUO PROCEDURA Utente: BNCMRABOA41H501E                                                                                                    |                                              |                                                         |  |  |  |
| Dettaglic                                         | Dettaglio Procedura Di Selezione                                                                                                    |                                              |                                                         |  |  |  |
| Informazi                                         | oni Generali                                                                                                    |                                              |                                                         |  |  |  |
| Titolo Pro<br>Procedur                            | ocedura di Selezione<br>a di selezione per esperti in                                                                                                    | didattica digitale nel progetto "Innovazione | digitale e apprendimento: la scuola del futuro"         |  |  |  |
| Descrizio<br>Questa p<br>nell'inseg<br>percorsi f | Descrizione<br>Questa procedura definisce i criteri e le modalità di selezione di esperti in didattica digitale, incaricati di supportare l'integrazione delle nuove tecnologie<br>nell'insegnamento. I candidati sarano valutati sulla base delle competenze in metodologie innovative, utilizzo di piattaforme educative digitali e sviluppo di<br>percorsi formativi interattivi. La selezione avuerà tramite analisi dei titoli de desperienza professionale, garantendo trasparza ed equità nel processo. |                                              |                                                         |  |  |  |
| Anno di r<br>2014/20                              | Anno di riferimento         Data e ora di apertura termini         Data e ora di scadenza termini           2014/2015         06/05/2025 - 15:00         08/05/2025 - 15:00                                                                                                    |                                              |                                                         |  |  |  |
| Stato<br>In Redazi                                | ione                                                                                                    | Fase<br>Concluso                             | <b>Tipologia</b><br>Procedura di Selezione/Avviso Unico |  |  |  |
| Istituto S<br>Istituto G                          | Istituto Scolastico         Provincia         Comune           Istituto Giulio Cesare         Q         Roma         Roma                                                                                                    |                                              |                                                         |  |  |  |
| Gestione<br>Visualiz                              | Procedura di Selezione<br>za Annulia Simulazio                                                                                                    | ne Istanza Pubblicazione Duplica             |                                                         |  |  |  |

## Gestione procedure di selezione

Dopo aver completato la predisposizione di una procedura di selezione, per visualizzare l'elenco di tutte le procedure di selezione inserite a sistema, è necessario navigare la sezione "Procedure di selezione" e cliccare su "Gestione procedure di selezione".

|                 | dell'Istruzione e del Merito                                   | Profilo | 🕞 Logout          |
|-----------------|----------------------------------------------------------------|---------|-------------------|
| Gestione        | Incarichi Individuali                                          |         |                   |
| Homepage        | Procedure di selezione \land Assistenza Strumenti              |         |                   |
| Sei in: HOMEPAC | Crea procedura di selezione<br>Gestione procedure di selezione | Uten    | te: Maria Bianchi |

La schermata successiva restituisce l'elenco di tutte le procedure di selezione in essere da parte dell'Istituto che si rappresenta. È possibile filtrarle per titolo della procedura, per data di apertura e data di chiusura e per la fase di compilazione della procedura di selezione. Inoltre, per ogni procedura di selezione, è possibile visualizzare la schermata di "Dettaglio Procedura di Selezione" cliccando sul pulsante "Dettaglio".

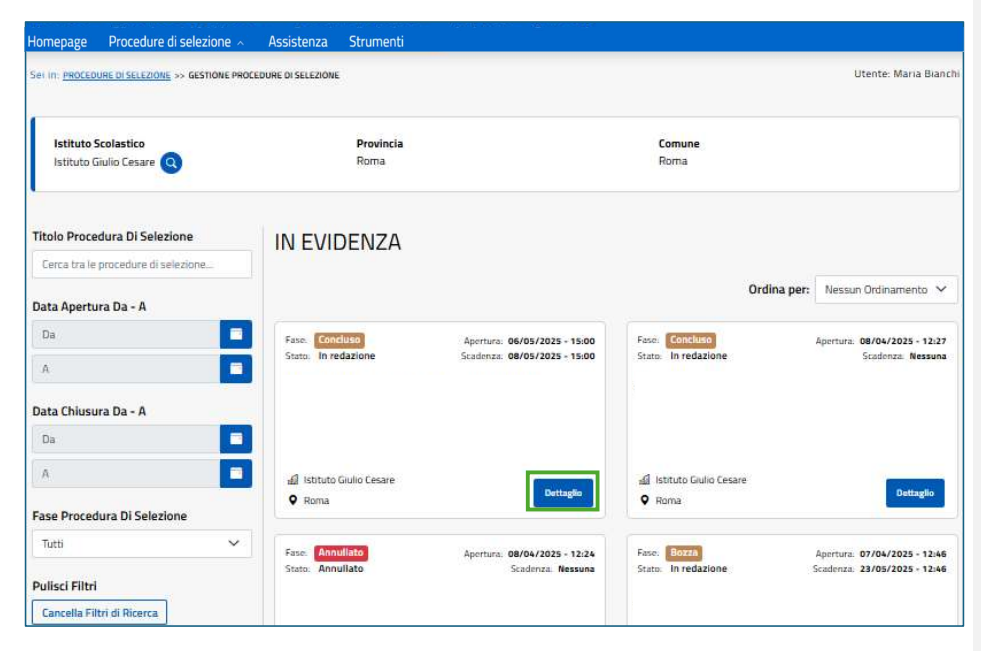

Nel "Dettaglio Procedura di Selezione", vengono mostrate le informazioni inserite per la Procedura di Selezione, e da cui è possibile visualizzarle nel dettaglio, cliccando su "Visualizza"; annullare la Procedura, cliccando sul pulsante "Annulla"; simulare la procedura di selezione, cliccando sul pulsante "Simulazione Istanza"; pubblicare la procedura di selezione, cliccando sul pulsante "Pubblicazione"; duplicare la procedura di selezione, cliccando sul pulsante "Duplica".

| Attaglio Procedura Di Selezione   Informazioni Generali   Ticolo Procedura di Selezione   Procedura di Selezione per esperti in didattica digitale nel progetto "Innovazione digitale nella scuola del futuro".   Descrizione   Questa procedura definisce i criteri e le modalità di selezione di esperti in didattica digitale, incaricati di supportare l'Integrazione delle nuove tecnologie innovazive, utilizzo di piataforme educative digitali e sviluppo di percorsi formativi interattivi. La selezione avverà tramite analisi del titoli ed esperienza professionale, garantendo trasparenza de equità nel processo.   And di riferinento Da ce ra di agertura termini   2014/2015 06/05/2025 - 15:00   2014/2015 06/05/2025 - 15:00   2014/2015 06/05/2025 - 15:00   2014/2015 06/05/2025 - 15:00   2014/2015 06/05/2025 - 15:00   2014/2015 06/05/2025 - 15:00   2010 Provincia   Concluso Provincia   Roma Roma                                                                                                    | I IN: <u>PROCEDURE DI SELEZIONE</u> >> DETTAGLIO PROCI                                                                          | DURA                                                                                                    | Utente: Maria Bian                                                                                                    |
|----------------------------------------------------------------------------------------------------|----------------------------------------------------------------------------------------------------|----------------------------------------------------------------------------------------------------|----------------------------------------------------------------------------------------------------|
| Attaglio Procedura Di Selezione         Informazioni Generall         Titolo Procedura di Selezione         Procedura di selezione per esperti in didattica digitale nel progetto "Innovazione digitale nella scuola del futuro".         Descrizione         Questa procedura definisce i criteri e le modalità di selezione di esperti in didattica digitale, incaricati di supportare l'Integrazione delle nuove tecnologie nell'insegnamento. I candidati saranno valutati sulla base delle competenze in metodologie innovative, utilizzo di piataforme educative digital e sull'uppo di sercorsi formativi interattivi. La selezione avverà tramite analisi dei titoli ed esperienza professionale, garantendo trasparenza de equità nel processo.         Anno di riferinento       Data e ora di scedenza termini         2014/2015       06/05/2025 - 15:00       Data e ora di scedenza termini         2014/2015       06/05/2025 - 15:00       08/05/2025 - 15:00         Stato       Fase       Tipologia         n Redazione       Concluso       Provincia         Roma       Roma       Roma         Situto Scolastico       Simulazione Istanza       Pubblicazione         Visualizza       Annule       Simulazione Istanza       Pubblicazione         Visualizza       Annule       Simulazione Istanza       Pubblicazione                                                                                                    |                                                                                                    |                                                                                                    |                                                                                                    |
| nformazioni Generali Titolo Procedura di Selezione Procedura di Selezione per esperti in didattica digitale nel progetto "Innovazione digitale nella scuola del futuro" Descrizione Questa procedura definisce i criteri e le modalità di selezione di esperti in didattica digitale, incaricati di supportare l'integrazione delle nuove tecnologie ell'insegnamento. I candidati saranno valutati sulla base delle competenze in metodologie innovative, utilizzo di piattaforme educative digitali e sviluppo di sercorsi formativi interattivi. La selezione avverrà tramite analisi dei litoli ed esperienza professionale, garantendo trasparenza ed equità nel processo. Anno di riferimento Data e ora di apertura termini Data e ora di scadenza termini Od/05/2025 - 15:00 04/05/2025 - 15:00 04/05/2025 - 15:00 05tato Fase Concluso Provincia Comune stituto Scolastico Provincia Comune Roma Comune Roma Comune Roma Contrologi Comune Roma Contrologi Comune Roma Comune Roma Contrologi Comune Roma Contrologi Comune Roma Contrologi Comune Roma Contrologi Comune Roma Contrologi Comune Roma Contrologi Comune Rom Contrologi Comune Rom Contrologi Comune Rom Contrologi Comune Rom Contrologi Comune Rom Contrologi Comune Rom Contrologi Comune Rom Contrologi Comune Rom Contrologi Comune Rom Contrologi Comune Rom Contrologi Comune R | ettaglio Procedura Di Selezio                                                                                                   | ne                                                                                                    |                                                                                                    |
| Titolo Procedura di Selezione       Procedura di Selezione per esperti in didattica digitale nel progetto "Innovazione digitale nella scuola del futuro".         Descrizione       Questa procedura definisce i criteri e le modalità di selezione di esperti in didattica digitale, incaricati di supportare l'Integrazione delle nuove tecnologie nell'insegnamento. I candidati saranno valutati sulla base delle competenze in metodologie innovative, utilizzo di piataforme educative digitale e sviluppo di percorsi formativi interattivi. La selezione avverà tramite analisi dei titoli ed seperienza professionale, garantendo trasparenza de equità nel processo.         Anno di riferimento       Data ce ra di agertura termini       D8/05/2025 - 15:00       D8/05/2025 - 15:00         Nond di riferimento       Data ce ra di agertura termini       D8/05/2025 - 15:00       D8/05/2025 - 15:00         Stato       Fase       Tipologia       None cedura di Selezione/Avviso Unico         Stituto Scolastico       Procedura di Selezione/Avviso Unico       Comune         stituto Scolastico       Roma       Roma         Annulie       Simulazione Istanza       Pubblicazione         Visualizza       Annulie       Simulazione Istanza       Pubblicazione         Statistide       Roport Istanza       Pubblicazione       Simulazione Istanza                                                                                                    | Informazioni Generali                                                                                                    |                                                                                                    |                                                                                                    |
| Procedura di selezione per esperti in didattica digitale nel progetto "Innovazione digitale nella scuola del futuro" Descrizione Questa procedura definisce i criteri e le modalità di selezione di esperti in didattica digitale, incaricati di supportare l'integrazione delle nuove tecnologie nell'insegnamento. I candidati saranno valutati sulla base delle competenze in metodologie innovazive, utilizzo di piattaforme educative digitali e sviluppo di percosi formativi interattivi. La selezione avverrà tramite analisi dei titoli ed esperienza professionale, garantendo trasparenza ed equità nel processo. Anno di riferimento Data e ora di apertura termini Od/05/2025 - 15:00 Data e ora di Selezione/Avviso Unico Stato Fase Concluso Provincia Concluso Provincia Roma Comune Roma Comune Roma Concluso Fase Fase Fase Fase Fase Fase Fase Fase                                                                                                    | Titolo Procedura di Selezione                                                                                                   |                                                                                                    |                                                                                                    |
| Descrizione Questa procedura definisce i criteri e le modalità di selezione di esperti in didattica digitale, incaricati di supretrare l'integrazione delle nuova tecnologie encorsi formativi interattivi. La selezione avverrà tramite analisi dei litoli ed esperienza professionale, garantendo trasparenza ed equità nel processo. Anno di riferimento Data e ora di apertura termini Data e ora di scadenza termini Data e ora di scadenza termini Data e ora di scadenza termini Data e ora di scadenza termini Data e ora di scadenza termini Data e ora di scadenza termini Data e ora di scadenza termini Data e ora di scadenza termini Data e ora di scadenza termini Data e ora di scadenza termini Data e ora di scadenza termini Data e ora di scadenza termini Confuso Stato Fase Concluso Provincia Comune stituto Giulio Cesare Comune stituto Giulio Cesare Comune stituto Giulio Cesare Procedura di Selezione Visualizza Annulla Simulazione Istanza Pubblicazione Duplica Statistich Report Istanza                                                                                                    | Procedura di selezione per esperti in d                                                                                         | idattica digitale nel progetto "Innovazione digitale nella scu                                                                                                    | iola del futuro"                                                                                                    |
| Questa procedura definisce i criteri e le modalità di selezione di esperti in didattica digitale, incaricati di supportare l'integrazione delle nuove tecnologie<br>nell'insegnamento. I candidati saranno valutati sulla base delle competenze in metodologie innovative, utilizzo di piattaforme educative digitali e sviluppo di<br>percorsi formativi interattivi. La selezione avverrà tramite analisi dei titoli ed esperienza professionale, garantendo trasparenza ed equita nel processo.<br>Anno di riferimento Data e ora di apertura termini Data e ora di scadenza termini<br>2014/2015 06/05/2025 - 15:00 08/05/2025 - 15:00<br>Stato Fase Tipologia<br>n Redazione Concluso Procedura di Selezione/Avviso Unico<br>istituto Scolastico Provincia Comune<br>stituto Scolastico Roma Roma<br>esetione Procedura di Selezione<br>Visualizza Annula Simulazione Istanza Pubblicazione Duplica<br>fonitoraggio                                                                                                    | Descrizione                                                                                                    |                                                                                                    |                                                                                                    |
| Anno di riferimento<br>2014/2015     Data e ora di apertura termini<br>06/05/2025 - 15:00     Data e ora di scadenza termini<br>08/05/2025 - 15:00       Stato     Fase     Tipologia       In Redazione     Concluso     Provincia       Stituto Siulio Cesare (2)     Roma     Roma                                                                                                    | Questa procedura definisce i criteri e l<br>nell'insegnamento. I candidati saranno<br>percorsi formativi interattivi. La selezi | e modalità di selezione di esperti in didattica digitale, incari<br>i valutati sulla base delle competenze in metodologie innova<br>one avverrà tramite analisi dei titoli ed esperienza professio | cati di supportare l'integrazione delle nuove tecnologie<br>ative, utilizzo di piattaforme educative digitali e sviluppo di<br>onale, garantendo trasparenza ed equità nel processo. |
| 2014/2015 06/05/2025 - 15:00 08/05/2025 - 15:00 State Fase Tipologia In Redazione Concluso Procedura di Selezione/Avviso Unico Stituto Scolastico Provincia Comune stituto Giulio Cesare a Roma Roma                                                                                                    | Anno di riferimento                                                                                                    | Data e ora di apertura termini                                                                                                    | Data e ora di scadenza termini                                                                                                    |
| Statis     Fase     Tipologia       In Redazione     Concluso     Procedura di Selezione/Avviso Unico       Istituto Scolastico     Provincia     Comune       stituto Giulio Cesare (2)     Roma     Roma                                                                                                    | 2014/2015                                                                                                    | 06/05/2025 - 15:00                                                                                                    | 08/05/2025 - 15:00                                                                                                    |
| In Redazione Concluso Procedura di Selezione/Avuiso Unico<br>Istituto Scolastico Provincia Comune<br>Istituto Giulio Cesare Roma Roma<br>iestione Procedura di Selezione<br>Visualizza Annula Simulazione Istanza Pubblicazione Duplica<br>fonitoraggio                                                                                                    | Stato                                                                                                    | Fase                                                                                                    | Tipologia                                                                                                    |
| Istituto Scolastico Provincia Comune<br>Roma Roma                                                                                                    | In Redazione                                                                                                    | Concluso                                                                                                    | Procedura di Selezione/Avviso Unico                                                                                                    |
| Istituto Giulio Cesare Coma Roma<br>iestione Procedura di Selezione<br>Visualizza Annulla Simulazione Istanza Pubblicazione Duplica<br>Anniulla Simulazione Istanza Pubblicazione Duplica<br>Statistiche Report Istanza                                                                                                    | Istituto Scolastico                                                                                                    | Provincia                                                                                                    | Comune                                                                                                    |
| Sestione Procedura di Selezione Visualizza Annulia Simulazione Istanza Pubblicazione Duplica Annutoraggio Statistiche Report Istanza                                                                                                    | Istituto Giulio Cesare 🔇                                                                                                    | Roma                                                                                                    | Roma                                                                                                    |
| Gestione Procedura di Selezione           Visualizza         Annulta         Simulazione Istanza         Pubblicazione         Duplica           Monitoraggio         Statistiche         Report Istanza         Pubblicazione         Duplica                                                                                                    |                                                                                                    |                                                                                                    |                                                                                                    |
| Visualizza Annulla Simulazione Istanza Pubblicazione Duplica<br>Monitoraggio<br>Statistiche Report Istanza                                                                                                    | Gestione Procedura di Selezione                                                                                                 |                                                                                                    |                                                                                                    |
| Anitoraggio<br>Statistiche Report Istanza                                                                                                    | Vicualizza Annulla Simulazion                                                                                                   | Publicazione Dunlica                                                                                                    |                                                                                                    |
| Monitoraggio<br>Statistiche Report Istanza                                                                                                    |                                                                                                    |                                                                                                    |                                                                                                    |
| Monitoraggio<br>Statistiche Report Istanza                                                                                                    |                                                                                                    |                                                                                                    |                                                                                                    |
| Monitoraggio<br>Statistiche Report Istanza                                                                                                    |                                                                                                    |                                                                                                    |                                                                                                    |
| Statistiche Report Istanza                                                                                                    | Monitoraggio                                                                                                    |                                                                                                    |                                                                                                    |
| Statistiche Report Istanza                                                                                                    |                                                                                                    |                                                                                                    |                                                                                                    |
|                                                                                                    | Statistiche Report Istanza                                                                                                    |                                                                                                    |                                                                                                    |

## Pubblicazione delle procedure di selezione

Dopo aver completato la predisposizione di una procedura di selezione, dalla schermata di "Dettaglio Procedura di Selezione" è possibile cliccare sul pulsante "Pubblicazione" per procedere alla pubblicazione della procedura di selezione.

| Homepage Procedure di selezione Ass                                                                                                    | istenza Strumenti                                                                                                    |                                                         |  |  |  |  |
|----------------------------------------------------------------------------------------------------|----------------------------------------------------------------------------------------------------|---------------------------------------------------------|--|--|--|--|
| Sei in: <u>PROCEDURE DI SELEZIONE</u> >> DETTAGLIO PROCEDURA                                                                                                 |                                                                                                    | Utente: BNCMRAB0A41H501E                                |  |  |  |  |
| Dettaglio Procedura Di Selezione                                                                                                    |                                                                                                    |                                                         |  |  |  |  |
| Informazioni Generali                                                                                                    |                                                                                                    |                                                         |  |  |  |  |
| Titolo Procedura di Selezione<br>Procedura di selezione per esperti in didatt                                                                                | ica digitale nel progetto "Innovazione digitale e appre                                                                                                    | ndimento: la scuola del futuro"                         |  |  |  |  |
| Descrizione<br>Questa procedura definisce i criteri e le mo<br>nell'insegnamento. I candidati saranno valu<br>percorsi formativi interattivi. La selezione a | Descrizione<br>Questa procedura definisce i criteri e le modalità di selezione di esperti in didattica digitale, incaricati di supportare l'integrazione delle nuove tecnologie<br>nell'insegnamento. I candidati saranno valutati sulla base delle competenze in metodologie innovative, utilizzo di piattaforme educative digitali e sviluppo di<br>percorsi formativi interattivi. La selezione avarrà tramite analisi dei titoli de desperienza professionale, garantendo trasparza ed equida nel processo. |                                                         |  |  |  |  |
| Anno di riferimento<br>2014/2015                                                                                                    | Data e ora di apertura termini<br>06/05/2025 - 15:00                                                                                                    | Data e ora di scadenza termini<br>08/05/2025 - 15:00    |  |  |  |  |
| Stato<br>In Redazione                                                                                                    | Fase<br>Concluso                                                                                                    | <b>Tipologia</b><br>Procedura di Selezione/Avviso Unico |  |  |  |  |
| Istituto Scolastico<br>Istituto Giulio Cesare 🝳                                                                                                    | <b>Provincia</b><br>Roma                                                                                                    | <b>Comune</b><br>Roma                                   |  |  |  |  |
| Gestione Procedura di Selezione                                                                                                    |                                                                                                    |                                                         |  |  |  |  |
| Visualizza Annulla Simulazione Ista                                                                                                    | nza Pubblicazione Duplica                                                                                                    |                                                         |  |  |  |  |
| Monitoraggio                                                                                                    |                                                                                                    |                                                         |  |  |  |  |
| Statistiche Report Istanza                                                                                                    |                                                                                                    |                                                         |  |  |  |  |

Dopo aver cliccato su "Pubblicazione", dalla finestra modale successiva è possibile confermare/modificare la data e ora di apertura e chiusura della procedura di selezione. Una volta confermata, l'utente può cliccare su "Chiudi" per interrompere la pubblicazione o, in alternativa, su "Conferma" per procedere con la pubblicazione della procedura e renderla visibile ai potenziali candidati.

| Pubblicazione                    |                                  | $\times$            |
|----------------------------------|----------------------------------|---------------------|
|                                  |                                  | * campi obbligatori |
| Data e ora di apertura termini * | Data e ora di scadenza termini * |                     |
| 06/05/2025, 15:00                | 08/05/2025, 15:00                |                     |
|                                  |                                  |                     |
|                                  |                                  |                     |
|                                  | Chiudi Conferma                  |                     |
|                                  |                                  |                     |

Dopo aver cliccato su "Conferma", il sistema informa l'utente dell'impossibilità di modificare la procedura di selezione una volta pubblicata. A questo punto, cliccando su "Conferma", l'utente pubblica definitivamente la procedura di selezione.

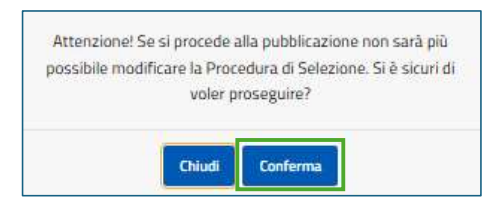

La successiva finestra modale avvisa l'utente dell'avvenuta pubblicazione. Per concludere l'operazione, è sufficiente cliccare su "Chiudi".

| Operazione avvenuta con successo |
|----------------------------------|
| Chiudi                           |

Successivamente, il sistema consente di modificare la procedura di selezione pubblicata dal dettaglio della procedura, cliccando il pulsante "Revisione" presente all'interno della pagina di "Dettaglio Procedura di Selezione". In particolare, l'utente può effettuare modifiche significative o non significative.

| mepage Procedure di selezione                                                                                                    | Assistenza Strumenti                                                                                                    |                                                         |  |  |  |  |
|----------------------------------------------------------------------------------------------------|----------------------------------------------------------------------------------------------------|---------------------------------------------------------|--|--|--|--|
| in: <u>PROCEDURE DI SELEZIONE</u> >> DETTAGLIO PROCE                                                                                             | DURA                                                                                                    | Utente: BNCMRA80A41H501E                                |  |  |  |  |
| Dettaglio Procedura Di Selezione                                                                                                    |                                                                                                    |                                                         |  |  |  |  |
| Informazioni Generali                                                                                                    |                                                                                                    |                                                         |  |  |  |  |
| Titolo Procedura di Selezione<br>Procedura di selezione per esperti in di                                                                        | dattica digitale nel progetto "Innovazione digitale e a                                                                                                    | apprendimento: la scuola del futuro"                    |  |  |  |  |
| Descrizione<br>Questa procedura definisce i criteri e le<br>nell'insegnamento. I candidati saranno<br>percorsi formativi interattivi. La selezio | Descrizione<br>Questa procedura definisce i criteri e le modalità di selezione di esperti in didattica digitale, incaricati di supportare l'integrazione delle nuove tecnologie<br>nell'insegnamento. I candidati saranno valutati sulla base delle competenze in metodologie innovative, utilizzo di piattaforme educative digitali e sviluppo di<br>nercorsi formativi interativi. La selezione avverà tramite analisi dei titindi el esperienza norfessionale ezarantendo trasparenza ed equità nel processo. |                                                         |  |  |  |  |
| Anno di riferimento<br>2014/2015                                                                                                    | Data e ora di apertura termini<br>06/05/2025 - 15:00                                                                                                    | Data e ora di scadenza termini<br>08/05/2025 - 15:00    |  |  |  |  |
| Stato<br>Pubblicato                                                                                                    | Fase<br>Pubblicato                                                                                                    | <b>Tipologia</b><br>Procedura di Selezione/Avviso Unico |  |  |  |  |
| Istituto Scolastico<br>Istituto Giulio Cesare 🝳                                                                                                  | <b>Provincia</b><br>Roma                                                                                                    | <b>Comune</b><br>Roma                                   |  |  |  |  |
|                                                                                                    |                                                                                                    |                                                         |  |  |  |  |
| Gestione Procedura di Selezione                                                                                                    |                                                                                                    |                                                         |  |  |  |  |
| Visualizza Apri Programma Ap                                                                                                    | ertura Annulla Simulazione Istanza Revisio                                                                                                    | ne Duplica                                              |  |  |  |  |
|                                                                                                    |                                                                                                    |                                                         |  |  |  |  |

Inoltre, l'utente, in questa pagina, può procedere ad aprire o programmare l'apertura della ricezione delle candidature, cliccando gli appositi pulsanti "Apri" e "Programma Apertura".

| lomepage Procedure di selezione 🗸 🕠                                                                                                    | Assistenza Strumenti                                                                                                    |                                                         |  |  |  |  |
|----------------------------------------------------------------------------------------------------|----------------------------------------------------------------------------------------------------|---------------------------------------------------------|--|--|--|--|
| Sei in: <u>PROCEDURE DI SELEZIONE</u> >> DETTAGLIO PROCED                                                                                        | URA                                                                                                    | Utente: BNCMRAB0A41H501E                                |  |  |  |  |
| Dettaglio Procedura Di Selezio                                                                                                    | ne                                                                                                    |                                                         |  |  |  |  |
| Informazioni Generali<br>Titolo Procedura di Selezione<br>Procedura di selezione per esperti in di                                               | dattica digitale nel progetto "Innovazione digitale e ap                                                                                                    | prendimento: la scuola del futuro"                      |  |  |  |  |
| Descrizione<br>Questa procedura definisce i criteri e le<br>nell'insegnamento. I candidati saranno<br>percorsi formativi interattivi. La selezio | Descrizione<br>Questa procedura definisce i criteri e le modalità di selezione di esperti in didattica digitale, incaricati di supportare l'integrazione delle nuove tecnologie<br>nell'insegnamento. I candidati saranno valutati sulla base delle competenze in metodologie innovative, utilizzo di piattaforme educative digitali e sviluppo di<br>percorsi formativi interattivi. La selezione avuerà tramite analisi del titoli de esperienza professionale, ezarantendo trasparzo a de outi an el orocesso. |                                                         |  |  |  |  |
| Anno di riferimento<br>2014/2015                                                                                                    | Data e ora di apertura termini<br>06/05/2025 - 15:00                                                                                                    | Data e ora di scadenza termini<br>08/05/2025 - 15:00    |  |  |  |  |
| Stato<br>Pubblicato                                                                                                    | <b>Fase</b><br>Pubblicato                                                                                                    | <b>Tipologia</b><br>Procedura di Selezione/Avviso Unico |  |  |  |  |
| Istituto Scolastico<br>Istituto Giulio Cesare Q                                                                                                  | <b>Provincia</b><br>Roma                                                                                                    | <b>Comune</b><br>Roma                                   |  |  |  |  |
| Gestione Procedura di Selezione                                                                                                    |                                                                                                    |                                                         |  |  |  |  |
| Visualizza Apri Programma Ap                                                                                                    | ertura Annulla Simulazione Istanza Revision                                                                                                    | e Duplica                                               |  |  |  |  |
| •                                                                                                    |                                                                                                    | ļ                                                       |  |  |  |  |

In caso di apertura istantanea a ricevere istanze, il sistema richiede la conferma all'utente. È sufficiente concludere l'operazione cliccando su "Conferma".

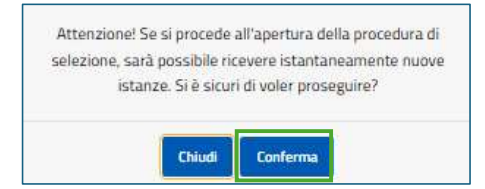

Da questo momento, la procedura è pubblica e visibile a potenziali candidati.

La successiva finestra modale avvisa l'utente dell'avvenuta pubblicazione ai potenziali candidati. È sufficiente concludere l'operazione cliccando su "Ok".

| Operazione avvenuta con successo |  |
|----------------------------------|--|
| Chiudi                           |  |

#### Proroga e sospensione della procedura di selezione

Una volta pubblicata la procedura di selezione e aperta a ricevere candidature, l'utente può modificare i termini di conclusione della procedura di selezione. In particolare, nella schermata di "Dettaglio Procedura di Selezione", può:

- Cliccare su "Proroga" per procedere a prorogare i termini di scadenza per inviare istanze rispetto a questa procedura di selezione. A tal proposito, è necessario specificare la data di proroga, caricando a sistema l'Atto di Proroga;
- Cliccare su "Sospensione" per sospendere la procedura di selezione, caricando il relativo Atto di Sospensione.

| ettaglio Procedura Di Selezio                                                                                                   | ne                                                                                                    |                                                                                                    |
|----------------------------------------------------------------------------------------------------|----------------------------------------------------------------------------------------------------|----------------------------------------------------------------------------------------------------|
| Informazioni Generali                                                                                                    |                                                                                                    |                                                                                                    |
| Titolo Procedura di Selezione                                                                                                   |                                                                                                    |                                                                                                    |
| Procedura di selezione per esperti in d                                                                                         | idattica digitale nel progetto "Innovazione digitale nella scu                                                                                                    | iola del futuro"                                                                                                    |
| Descrizione                                                                                                    |                                                                                                    |                                                                                                    |
| Questa procedura definisce i criteri e l<br>nell'insegnamento. I candidati saranno<br>percorsi formativi interattivi. La selezi | e modalità di selezione di esperti in didattica digitale, incari<br>valutati sulla base delle competenze in metodologie innov,<br>one avverrà tramite analisi dei titoli ed esperienza professi | icati di supportare l'integrazione delle nuove tecnologie<br>ative, utilizzo di piattaforme educative digitali e sviluppo di<br>onale, garantendo trasparenza ed equità nel processo. |
| Anno di riferimento<br>2014/2015                                                                                                | Data e ora di apertura termini<br>09/04/2025 - 11:25                                                                                                    | Data e ora di scadenza termini<br>08/05/2025 - 15:00                                                                                                    |
| Stato                                                                                                    | Fase                                                                                                    | Tipologia                                                                                                    |
| Aperto                                                                                                    | Aperto                                                                                                    | Procedura di Selezione/Avviso Unico                                                                                                    |
| Istituto Scolastico                                                                                                    | Provincia                                                                                                    | Comune                                                                                                    |
| Istituto Giulio Cesare 🧿                                                                                                    | Roma                                                                                                    | Roma                                                                                                    |
|                                                                                                    |                                                                                                    |                                                                                                    |
| Carlos Brandon di Caladana                                                                                                    |                                                                                                    |                                                                                                    |
| Gestione Procedura di Selezione                                                                                                 |                                                                                                    |                                                                                                    |

## CANDIDATURE

#### Valutazione delle candidature

A seguito del ricevimento di candidature da parte dei candidati, è possibile valutarle direttamente accedendo al "Dettaglio Procedura di Selezione" e cliccando su "Avvio Valutazione Istanze". In merito, si specifica che, al momento dell'inoltro di un'istanza da parte di un candidato, l'Istituto scolastico riceve una notifica al proprio indirizzo istituzionale, proveniente dall'indirizzo e-mail *gestioneincarichi@dominoweb.it*, il quale segnala l'avvenuta candidatura.

| Homepage              | Procedure di selezione \land                                                                                     | Assistenza Strumenti               |                                                                                            |
|-----------------------|----------------------------------------------------------------------------------------------------|------------------------------------|--------------------------------------------------------------------------------------------|
| Sei in: <u>PROCEE</u> | DUR <mark>E DI SELEZIONE</mark> >> DETTAGLIO PRO                                                                 | CEDURA                             | Utente: Maria Bianchi                                                                      |
| Dettagli              | o Procedura Di Selez                                                                                             | one                                |                                                                                            |
| Informaz              | zioni Generali                                                                                                   |                                    |                                                                                            |
| Titolo Pr             | rocedura di Selezione                                                                                            |                                    |                                                                                            |
| Procedu               | ra di selezione per esperti in                                                                                   | didattica digitale nel progetto "I | nnovazione digitale nella scuola del futuro"                                               |
| Descrizi              | one                                                                                                    |                                    |                                                                                            |
| Questa p              | procedura definisce i criteri e                                                                                  | le modalită di selezione di espe   | ti in didattica digitale, incaricati di supportare l'integrazione delle nuove tecnologie   |
| nell'inse             | gnamento. I candidati saran                                                                                      | no valutati sulla base delle comp  | etenze in metodologie innovative, utilizzo di piattaforme educative digitali e sviluppo di |
| percorsi              | formativi interattivi. La sele                                                                                   | zione avverra tramite analisi dei  | titoli ed esperienza professionale, garantendo trasparenza ed equita nel processo.         |
| Anno di               | riferimento                                                                                                    | Data e ora di s                    | apertura termini Data e ora di scadenza termini                                            |
| 2014/20               | 015                                                                                                    | 09/04/2025 -                       | 11:25 08/05/2025 - 15:00                                                                   |
| Stato                 |                                                                                                    | Fase                               | Tipologia                                                                                  |
| Aperto                |                                                                                                    | Aperto                             | Procedura di Selezione/Avviso Unico                                                        |
| Istituto              | Scolastico                                                                                                    | Provincia                          | Comune                                                                                     |
| Istituto              | Giulio Lesare 🥹                                                                                                  | кота                               | кота                                                                                       |
|                       |                                                                                                    |                                    |                                                                                            |
| Gestione              | Procedura di Selezione                                                                                           |                                    |                                                                                            |
| -                     |                                                                                                    |                                    | Environment Bernard B                                                                      |
| Visuali               | izza Proroga Sospeno                                                                                             | li Annulla Simulazione Ist         | anza Revisiona Duplica                                                                     |
|                       |                                                                                                    |                                    |                                                                                            |
| -                     |                                                                                                    |                                    |                                                                                            |
| Continue              | della latanza                                                                                                    |                                    |                                                                                            |
| destione              | dene istanze                                                                                                    |                                    |                                                                                            |
| Avvio                 | Valutazione Istanze                                                                                              |                                    |                                                                                            |
|                       | and the second second second second second second second second second second second second second second second |                                    |                                                                                            |
|                       |                                                                                                    |                                    |                                                                                            |

Una volta cliccato il pulsante "Avvio Valutazione Istanze", il sistema informa l'utente che, da quel momento, non sarà più possibile effettuare una revisione della procedura di selezione. Per proseguire, è necessario cliccare su "Conferma".

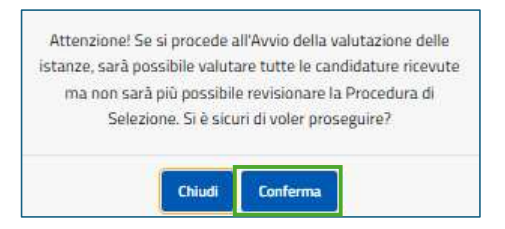

La successiva finestra modale avvisa l'utente dell'avvio di valutazione delle istanze. È sufficiente concludere l'operazione cliccando sul pulsante "Chiudi".

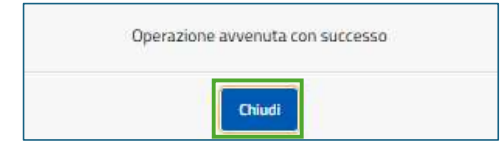

A questo punto, dalla sezione "Gestione delle Istanze" in "Dettaglio Procedura di Selezione" l'utente può visualizzare e gestire le istanze ricevute per la procedura di selezione in oggetto, cliccando su "Gestione Istanze".

| Informazioni Generali                                                                                                    |                                                                                                    |                                                                                                    |
|----------------------------------------------------------------------------------------------------|----------------------------------------------------------------------------------------------------|----------------------------------------------------------------------------------------------------|
| Titolo Procedura di Selezione<br>Procedura di selezione per esperti in d<br>Descrizione<br>Questa procedura definisce i criteri e I<br>nell'insegnamento. I candidati saranno<br>percorsi formativi interattivi. La selezi | iidattica digitale nel progetto "Innovazione digitale nella scu<br>e modalità di selezione di esperti in didattica digitale, incar<br>o valutati sulla base delle competenze in metodologie innov<br>one avverrà tramite analisi dei titoli ed esperienza professi | uola del futuro"<br>icati di supportare l'integrazione delle nuove tecnologie<br>ative, utilizzo di piattaforme educative digitali e sviluppo di<br>onale, garantendo trasparenza ed equità nel processo. |
| Anno di riferimento                                                                                                    | Data e ora di apertura termini                                                                                                    | Data e ora di scadenza termini                                                                                                    |
| 2014/2015                                                                                                    | 09/04/2025 - 11:25                                                                                                    | 08/05/2025 - 15:00                                                                                                    |
| Stato                                                                                                    | Fase                                                                                                    | <b>Tipologia</b>                                                                                                    |
| Aperto                                                                                                    | Aperto                                                                                                    | Procedura di Selezione/Avviso Unico                                                                                                    |
| Istituto Scolastico                                                                                                    | Provincia                                                                                                    | Comune                                                                                                    |
| Istituto Giulio Cesare 🧿                                                                                                    | Roma                                                                                                    | Roma                                                                                                    |
| Gestione Procedura di Selezione                                                                                                    |                                                                                                    |                                                                                                    |

Entrando nella schermata "Gestione Istanze", l'utente può visualizzare l'elenco delle candidature ricevute in forma tabellare, e scaricare i relativi allegati cliccando su "Download Allegati Istanze".

#### Portale gestione incarichi – Guida utente

**Commentato [A1]:** Verificare screenshot in quanto non è presente il pulsante "Visualizza graduatoria"

| Procedure di selezione 🔺                                                                                                    | Assistenza                                                                                                    | Strumenti                                                                                                    |                                                                                                    |                                                                                                    |
|----------------------------------------------------------------------------------------------------|----------------------------------------------------------------------------------------------------|----------------------------------------------------------------------------------------------------|----------------------------------------------------------------------------------------------------|----------------------------------------------------------------------------------------------------|
| DURE DI SELEZIONE >> <u>DETTAGLIO PRO</u>                                                                                          | i <u>cedura</u> >> gestio                                                                                                    | NE ISTANZE                                                                                                    |                                                                                                    | Utente: <mark>M</mark> aria Bianchi                                                                                   |
| e Istanze                                                                                                    |                                                                                                    |                                                                                                    |                                                                                                    |                                                                                                    |
| formazioni Procedura di S                                                                                                    | elezione                                                                                                    |                                                                                                    |                                                                                                    |                                                                                                    |
| procedura di selezione<br>lura di selezione per esperti in dic                                                                     | dattica digitale ne                                                                                                    | I progetto "Innovazione digitale nella scuola del futuro"                                                                                                    |                                                                                                    |                                                                                                    |
| <b>izione</b><br>a procedura definisce i criteri e le<br>ati saranno valutati sulla base de<br>me avverrà tramite analisi dei titi | modalità di selez<br>Ile competenze i<br>pli ed esperienza                                                                                                    | ione di esperti in didattica digitale, incaricati di supportare<br>n metodologie innovative, utilizzo di piattaforme educativ<br>professionale, garantendo trasparenza ed equità nel proc                                                                                                    | r l'integrazione delle nuove tecnologie nell'<br>e digitali e sviluppo di percorsi formativi int<br>esso.                                                                                                    | insegnamento. I<br>erattivi. La                                                                                       |
| di riferimento                                                                                                    |                                                                                                    | Data e ora di apertura termini                                                                                                    | Data e ora di scadenza termini                                                                                                    |                                                                                                    |
|                                                                                                    |                                                                                                    | Fase<br>Aperto                                                                                                    | Tipologia<br>Procedura di Selezione/Avviso Unico                                                                                                    | 3                                                                                                    |
| to scolastico<br>o Giulio Cesare 🧕                                                                                                 |                                                                                                    | Provincia<br>Roma                                                                                                    | Comune<br>Roma                                                                                                    |                                                                                                    |
| NCERCA                                                                                                    | Numero Pr                                                                                                    | otocolio Seleziona Stato -                                                                                                    | - v                                                                                                    | Cancella Filtri di Ricerca                                                                                            |
|                                                                                                    |                                                                                                    |                                                                                                    |                                                                                                    |                                                                                                    |
|                                                                                                    |                                                                                                    | TITOLO                                                                                                    | ID ISTANZA NUMERO PROTOCOLLO                                                                                                    | STATO ISTANZA AZIONI                                                                                                  |
| Procedura di selezione per esp                                                                                                    | erti in didattica dig                                                                                                    | tale nel progetto "innovazione digitale nella scuola del futuro"                                                                                                    | 15 10                                                                                                    | INVIATA 😡                                                                                                    |
|                                                                                                    |                                                                                                    |                                                                                                    | Ciementi per pagina: S 👻                                                                                                    | tetdit ( Gr                                                                                                    |
|                                                                                                    |                                                                                                    |                                                                                                    |                                                                                                    |                                                                                                    |
| AC                                                                                                    |                                                                                                    |                                                                                                    |                                                                                                    | 0                                                                                                    |
| stra azioni 🔍 Visualizza Ista<br>ocumentazione Aggiuntiva                                                                          | inza 💉 Valu                                                                                                    | ta Richiesta 🗹 Richiesta Istruttoria ⊘ Annulla I                                                                                                    | Istanza 🞯 Approvata 🛛 Non App                                                                                                    | provata                                                                                                    |
|                                                                                                    |                                                                                                    |                                                                                                    |                                                                                                    |                                                                                                    |
|                                                                                                    |                                                                                                    | Indietro Download Allegati Istanze                                                                                                    | ו                                                                                                    |                                                                                                    |
|                                                                                                    | Procedure di selezione  e Istanze  procedura di selezione  procedura di selezione procedura di selezione procedur | Procedura di selezione per esperti in didattica digitale ne procedura di selezione procedura di selezione procedu | Procedure di selezione  procedura di Selezione procedura di Selezione procedura di Selezion | Procedure di selezione per esperti in didattica digitale nel progetto "innovazione digitale nella scuola del futuro". |

Inoltre, per ogni singola istanza, spostando il cursore sotto la voce "Azioni" l'utente può visualizzarne i dettagli, cliccando sull'icona apposita.

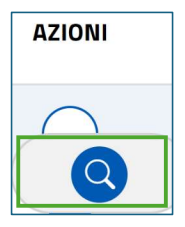

L'utente può terminare la valutazione delle candidature ricevute dalla schermata "Dettaglio Procedura di Selezione" cliccando su "Concludi Valutazione Istanze".

| rogetto "Innovazione digitale nella si<br>e di esperiti in didattica digitale, inca<br>elle competenze in metodologie inno<br>nallai dei titoli ed esperienza profess | cuola del futuro"<br>ricati di supportare l'integrazione delle nuove tecnologie<br>vative, utilizzo di piattaforme educative digitali e sviluppo di |
|----------------------------------------------------------------------------------------------------|----------------------------------------------------------------------------------------------------|
| rogetto "Innovazione digitale nella si<br>le di esperti in didattica digitale, inca<br>elle competenze in metodologie inno<br>malisi dei titoli ed esperienza profess | uola dei futuro"<br>ricati di supportare l'integrazione delle nuove tecnologie<br>vative, utilizzo di piattaforme educative digitali e sviluppo di  |
| e di esperti in didattica digitale, inca<br>elle competenze in metodologie inno<br>nalisi dei titoli ed esperienza profesi                                            | ricati di supportare l'integrazione delle nuove tecnologie<br>vative, utilizzo di piattaforme educative digitali e sviluppo di                      |
| e di esperti in didattica digitale, inca<br>elle competenze in metodologie inno<br>nalisi dei titoli ed esperienza profesi                                            | ricati di supportare l'integrazione delle nuove tecnologie<br>vative, utilizzo di piattaforme educative digitali e sviluppo di                      |
| nalisi dei titoli ed esperienza profesi                                                                                                    | vanve, umazo ol plattalorne educative digitali e sviluppo di                                                                                        |
|                                                                                                    | Honale, garantendo trasparenza ed equita nel processo.                                                                                              |
| e ora di apertura termini                                                                                                    | Data e ora di scadenza termini                                                                                                    |
| 04/2025 - 11:25                                                                                                    | 08/05/2025 - 15:00                                                                                                    |
|                                                                                                    | Tipologia                                                                                                    |
| to                                                                                                    | Procedura di Selezione/Avviso Unico                                                                                                    |
| incia                                                                                                    | Comune                                                                                                    |
| 3                                                                                                    | Roma                                                                                                    |
|                                                                                                    |                                                                                                    |
|                                                                                                    |                                                                                                    |
|                                                                                                    |                                                                                                    |
|                                                                                                    |                                                                                                    |
| (                                                                                                    | 04/2025 - 11:25<br>e<br>rro<br>vincia<br>na                                                                                                    |

Dopo aver terminato la valutazione delle candidature, l'utente può inviare le notifiche ai candidati rispetto all'esito della loro valutazione, cliccando, dalla schermata "Dettaglio Procedura di Selezione", "Invio Notifica".

#### Portale gestione incarichi – Guida utente

**Commentato [A2]:** Verificare screenshot in quanto non è presente il pulsante "Visualizza graduatoria"

| nformazioni Generali                                                                                                    |                                                                                                    |                                                                                                    |
|----------------------------------------------------------------------------------------------------|----------------------------------------------------------------------------------------------------|----------------------------------------------------------------------------------------------------|
| Itolo Procedura di Selezione                                                                                                    |                                                                                                    |                                                                                                    |
| rocedura di selezione per esperti in di                                                                                                    | sattica digitale nel progetto "Innovazione digitale nella                                                             | scuola del futuro"                                                                                                    |
| escrizione                                                                                                    |                                                                                                    |                                                                                                    |
| ell'insegnamento. I candidati saranno                                                                                                    | mouaista or selezione di esperti in didattica digitale, in<br>valutati sulla base delle competenze in metodologia ini | cences di supportare i integrazione delle nuove techologie<br>novative, utilizzo di plattaforme educative digitali e svilupco di |
| ercorsi formativi interattivi. La selezio                                                                                                    | ne avverră tramite analisi dei titoli ed esperienza profe                                                             | ssionale, garantendo trasparenza ed equità nel processo.                                                                         |
| inno di riferimenta                                                                                                    | Data e ora di apertura termini                                                                                        | Data e ora di scadenza termini                                                                                                   |
| 014/2015                                                                                                    | 09/04/2025 - 11:25                                                                                                    | 08/05/2025 - 15:00                                                                                                    |
| tato                                                                                                    | Fase                                                                                                    | Tipologia                                                                                                    |
| perto                                                                                                    | Aperto                                                                                                    | Procedura di Selezione/Avviso Unico                                                                                              |
| stituto Scolastico                                                                                                    | Provincia                                                                                                    | Comune                                                                                                    |
| stituto Giulio Cesare 🕓                                                                                                    | Roma                                                                                                    | Roma                                                                                                    |
|                                                                                                    |                                                                                                    |                                                                                                    |
| astione Procedura di Selezione                                                                                                    |                                                                                                    |                                                                                                    |
|                                                                                                    |                                                                                                    |                                                                                                    |
| and the second second sec |                                                                                                    |                                                                                                    |
| Visualizza Proroga Sospendi                                                                                                    | Annuna Senunazione iscanza Urupica                                                                                    |                                                                                                    |

Successivamente, l'utente può scegliere se inviare la notifica ad un gruppo di istanze o ad una istanza specifica e definire l'"Oggetto" della notifica ed il relativo testo. Per procedere con l'invio della notifica, l'utente può cliccare su "Salva".

| Homepage Procedure di selezione ~ Assisten:                                                                                                    | za Strumenti                                                                                                    |                                                                                                    |
|----------------------------------------------------------------------------------------------------|----------------------------------------------------------------------------------------------------|----------------------------------------------------------------------------------------------------|
| Sei in: <u>PROCEDURE DI SELEZIONE</u> >> <u>DETTAGLIO PROCEDURA</u> >> I                                                                                                    | NVIO NOTIFICA                                                                                                    | Utente: BNCMRAB0A41H501E                                                                                                    |
| Invio Notifica                                                                                                    |                                                                                                    |                                                                                                    |
| Informazioni Procedura di Selezione                                                                                                    |                                                                                                    |                                                                                                    |
| Titolo procedura di selezione<br>Procedura di selezione per esperti in didattica digit                                                                                                | ale nel progetto "Innovazione digitale e apprendimer                                                                                                    | nto: la scuola del futuro"                                                                                                    |
| Descrizione<br>Questa procedura definisce i criteri e le modalità di<br>candidati saranno valutati sulla base delle compete<br>selezione avverrà tramite analisi dei titoli ed esperi | selezione di esperti in didattica digitale, incaricati di<br>enze in metodologie innovative, utilizzo di piattaform<br>enza professionale, garantendo trasparenza ed equi | supportare l'integrazione delle nuove tecnologie nell'insegnamento. I<br>e educative digitali e sviluppo di percorsi formativi interattivi. La<br>tà nel processo. |
| Anno di riferimento<br>2014/2015                                                                                                    | Data e ora di apertura termini<br>04/04/2025 - 11:11                                                                                                    | Data e ora di scadenza termini<br>08/05/2025 - 15:00                                                                                                    |
| Stato<br>Aperto                                                                                                    | Fase<br>Aperto                                                                                                    | Tipologia<br>Procedura di Selezione/Avviso Unico                                                                                                    |
| Istituto scolastico<br>Istituto Giulio Cesare Q                                                                                                    | <b>Provincia</b><br>Roma                                                                                                    | <b>Comune</b><br>Roma                                                                                                    |
|                                                                                                    |                                                                                                    | * campi obbligatori                                                                                                    |
| Notifica                                                                                                    |                                                                                                    |                                                                                                    |
| Oggetto *                                                                                                    |                                                                                                    |                                                                                                    |
| Testo della notifica *                                                                                                    |                                                                                                    |                                                                                                    |
|                                                                                                    | i≣ l≣ default ¢ 3 ¢ − × ¢>                                                                                                    |                                                                                                    |
| Inserire il testo                                                                                                    |                                                                                                    |                                                                                                    |
|                                                                                                    |                                                                                                    |                                                                                                    |
|                                                                                                    |                                                                                                    |                                                                                                    |
|                                                                                                    |                                                                                                    | 4                                                                                                    |
|                                                                                                    |                                                                                                    |                                                                                                    |
|                                                                                                    |                                                                                                    |                                                                                                    |

In seguito alla pubblicazione di una procedura di selezione, il sistema genera in automatico la graduatoria relativa alla procedura di selezione in oggetto. L'utente, accedendo alla pagina "Dettaglio Procedura Di Selezione", può visualizzarla cliccando il pulsante "Visualizza Graduatoria".

Portale gestione incarichi – Guida utente

**Commentato [A3]:** Da verificare e integrare, anche con relativa schermata

| lomepage            | Rilevazione del fabbisogno -                                                                                                    | Procedure di selezione -                                                                                       | Assistenza                           | Strumenti                                                                   |
|---------------------|----------------------------------------------------------------------------------------------------|----------------------------------------------------------------------------------------------------|--------------------------------------|-----------------------------------------------------------------------------|
| n in: <u>PHOEED</u> | I <u>me di seledonic</u> >> dettaglio phocedu                                                                                                    |                                                                                                    |                                      | Utente: Maria Bianch                                                        |
| ettaglio            | Procedura Di Selezione                                                                                                    | 1                                                                                                    |                                      |                                                                             |
| Informazi           | oni Generali                                                                                                    |                                                                                                    |                                      |                                                                             |
| Titolo Pro          | ocedura di Selezione                                                                                                    |                                                                                                    |                                      |                                                                             |
| Procedure           | a di selezione per esperti in dida                                                                                                    | ttica digitale nel progetto "In                                                                                | novazione digit                      | ale nella scuola del futuro"                                                |
| Descrizio           | ne                                                                                                    |                                                                                                    |                                      |                                                                             |
| Questa pr           | rocedora definisce i criteri e le m                                                                                                    | odalità di selezione di esperi                                                                                 | i in didattica di                    | gitale, incaricati di supportare l'integrazione delle nuove tecnologie      |
| nell'inseg          | namento. I candidati saranno va                                                                                                    | lutati sulla base delle compe                                                                                  | tenze in metode<br>itoli ed esperier | ologie innovative, utilizzo di plattaforme educative digitali e sviluppo di |
| free die            | Meslmente                                                                                                    | Bata a sea di a                                                                                                | non en expense                       | na provensionale, gerantendo masparenza es equita nel processo.             |
| 2014/20             | 15                                                                                                    | 09/04/2025 -                                                                                                   | 11:25                                | 08/05/2025 - 15:00                                                          |
| State               |                                                                                                    | Fase                                                                                                    |                                      | Tipologia                                                                   |
| Aperto              |                                                                                                    | Aperto                                                                                                    |                                      | Procedura di Selezione/Avviso Unico                                         |
| Istituto 5          | icolastico                                                                                                    | Provincia                                                                                                    |                                      | Comune                                                                      |
| Istituto G          | iulio Cesare 💽                                                                                                    | Roma                                                                                                    |                                      | Roma                                                                        |
|                     |                                                                                                    |                                                                                                    |                                      |                                                                             |
| Gestione            | Procedura di Selezione                                                                                                    |                                                                                                    |                                      |                                                                             |
| -                   |                                                                                                    |                                                                                                    |                                      |                                                                             |
| Visualiz            | za Proroga Sospendi                                                                                                    | Annulla Simulazione Ista                                                                                       | nza Duplica                          |                                                                             |
| 10 - F              | - A                                                                                                    |                                                                                                    |                                      | 73-1                                                                        |
|                     |                                                                                                    |                                                                                                    |                                      |                                                                             |
| Gestione            | delle Istanze                                                                                                    |                                                                                                    |                                      |                                                                             |
| -                   |                                                                                                    |                                                                                                    |                                      |                                                                             |
| Gestion             | e Istanze Concludi Valutazione                                                                                                    | Istanze Visualizza Gradua                                                                                      | toria Invio N                        | lotifica                                                                    |
|                     | and the second second | the second second second second second second second second second second second second second second second s |                                      |                                                                             |

A questo punto, l'utente può visualizzare la graduatoria – con relativa data di invio istanza, punteggio e presenza di allegati per ogni candidato – e scaricarla in formato .xlsx o .pdf, cliccando rispettivamente i tasti "Export Excel" e/o "Export PDF".

| Homepage                                       | Procedure di selezione ~                                                                                                    | Assistenza                                                    | Strumenti                                                                                                    |                                                                           |                                                      |                                                          |                    |
|------------------------------------------------|----------------------------------------------------------------------------------------------------|---------------------------------------------------------------|----------------------------------------------------------------------------------------------------|---------------------------------------------------------------------------|------------------------------------------------------|----------------------------------------------------------|--------------------|
| Sei in: <u>PROCEDU</u>                         | RE DI SELEZIONE >> DETTAGLIO PROCI                                                                                          | <u>Edura</u> >> Visualizzi                                    | A GRADUATORIA                                                                                                    |                                                                           |                                                      | Ute                                                      | ente: Maria Bianch |
| Visualizza                                     | a Graduatoria                                                                                                    |                                                               |                                                                                                    |                                                                           |                                                      |                                                          |                    |
| 🗿 Info                                         | rmazioni Procedura di Se                                                                                                    | ezione                                                        |                                                                                                    |                                                                           |                                                      |                                                          |                    |
| Titolo p<br>Procedur                           | rocedura di selezione<br>ra di selezione per esperti in dida                                                                | ttica digitale nel p                                          | rogetto 'Innovazione digitale nella scu                                                                                       | uola del futuro'                                                          |                                                      |                                                          |                    |
| Descrizi<br>Questa p<br>candidati<br>selezione | ione<br>irocedura definisce i criteri e le m<br>i saranno valutati sulla base delle<br>e avverrà tramite analisi dei titoli | odalità di selezion<br>e competenze in m<br>ed esperienza pro | e di esperti in didattica digitale, incar<br>ietodologie innovative, utilizzo di piat<br>fessionale, garantendo trasparenza ( | icati di supportare l'int<br>taforme educative dig<br>ed equità processo. | egrazione delle nuove t<br>tali e sviluppo di percor | ecnologie dell'insegname<br>si formativi interattivi. La | nto. I             |
| Anno di                                        | riferimento                                                                                                    |                                                               | Data e ora di apertura termini                                                                                                |                                                                           | Data e ora di scadenza termini                       |                                                          |                    |
| 2014/20                                        | 15                                                                                                    |                                                               | 22/04/2025 - 11:37                                                                                                    |                                                                           | Senza Scadenza                                       |                                                          |                    |
| Stato                                          |                                                                                                    |                                                               | Fase<br>Aperto                                                                                                    |                                                                           | Tipologia<br>Procedura di Selezion                   | e/Avviso Unico                                           |                    |
| Istituto                                       | scolastico                                                                                                    |                                                               | Provincia                                                                                                    |                                                                           | Comune                                               |                                                          |                    |
| Istituto G                                     | iiulio Cesare 🝳                                                                                                    |                                                               | Roma                                                                                                    |                                                                           | Roma                                                 |                                                          |                    |
| ID ISTANZ                                      | A NUMERO PRO                                                                                                    | TOCOLLO                                                       | DATA INVIO ISTANZA                                                                                                    | PUNTE                                                                     | GGIO                                                 | ALLEGATI ISTANZA                                         | AZIONI             |
|                                                |                                                                                                    |                                                               | NESSUN RISULTATO                                                                                                    | TROVATO                                                                   |                                                      |                                                          |                    |
|                                                |                                                                                                    |                                                               | Indietro Export PDF                                                                                                    | Export Excel                                                              |                                                      |                                                          |                    |
|                                                |                                                                                                    |                                                               |                                                                                                    |                                                                           |                                                      |                                                          |                    |

### Monitoraggio delle istanze

Dalla schermata "Dettaglio Procedura di Selezione", l'utente può monitorare le candidature – numero di candidature inviate, numero di candidature in bozza, numero di candidature approvate, numero di candidature non approvate etc. – cliccando sul pulsante "Statistiche" nella sezione "Monitoraggio".

| Homepage Procedure di selezione ~ Assistenza S                                                                                                    | trumenti                                                                                                    |                                                                                                    |  |  |  |  |
|----------------------------------------------------------------------------------------------------|----------------------------------------------------------------------------------------------------|----------------------------------------------------------------------------------------------------|--|--|--|--|
| Sei In: PROCEDURE DI SELEZIONE >> DETTAGLIO PROCEDURA                                                                                                    |                                                                                                    | Utente: Maria Bianchi                                                                                                    |  |  |  |  |
| Dettaglio Procedura Di Selezione                                                                                                    |                                                                                                    |                                                                                                    |  |  |  |  |
| Informazioni Generali                                                                                                    |                                                                                                    |                                                                                                    |  |  |  |  |
| Titolo Procedura di Selezione<br>Procedura di selezione per esperti in didattica d                                                                        | lieitale nel nonestro "longuazione dieitale nella sc                                                                                                    | unia dal futuro"                                                                                                    |  |  |  |  |
| Descrizione                                                                                                    | ngreate net progetto innovazione orgitale nena sc                                                                                                    | una del futuro                                                                                                    |  |  |  |  |
| Questa procedura definisce i criteri e le modalit<br>nell'insegnamento. I candidati saranno valutati<br>percorsi formativi interattivi. La selezione avve | à di selezione di esperti in didattica digitale, incar<br>sulla base delle competenze in metodologie innov<br>rrà tramite analisi dei titoli ed esperienza professi | ricati di supportare l'integrazione delle nuove tecnologie<br>vative, utilizzo di piattaforme educative digitali e sviluppo di<br>ionale, garantendo trasparenza ed equità nel processo. |  |  |  |  |
| Anno di riferimento<br>2014/2015                                                                                                    | Data e ora di apertura termini<br>09/04/2025 - 11:25                                                                                                    | Data e ora di scadenza termini<br>08/05/2025 - 15:00                                                                                                    |  |  |  |  |
| Stato<br>Aperto                                                                                                    | Fase<br>Aperto                                                                                                    | <b>Tipologia</b><br>Procedura di Selezione/Avviso Unico                                                                                                    |  |  |  |  |
| Istituto Scolastico<br>Istituto Giulio Cesare 🝳                                                                                                    | Provincia<br>Roma                                                                                                    | Comune<br>Roma                                                                                                    |  |  |  |  |
| Gestione Procedura di Selezione<br>Visualizza Proroga Sospendi Anna<br>Gestione delle Istanze                                                             | fla Simulazione Istanza Duplica                                                                                                    |                                                                                                    |  |  |  |  |
| Gestione Istanze Concludi Valutazione Istanze                                                                                                    | e Visualizza Graduatoria Invio Nobilica                                                                                                    |                                                                                                    |  |  |  |  |
| Statistiche Report Istanza                                                                                                    |                                                                                                    |                                                                                                    |  |  |  |  |

A questo punto, l'utente può visualizzare dati riepilogativi delle candidature per la procedura di selezione in oggetto. Cliccando su "Genera Report", l'utente può scaricare il relativo file .xlsx contenente i dati riepilogativi delle candidature.

Portale gestione incarichi - Guida utente

**Commentato [A4]:** Verificare screenshot in quanto non è presente il pulsante "Visualizza graduatoria"

| Homepage Procedure di selezione - Assistenza Strumenti                                                                                              |                                        |                                          |
|----------------------------------------------------------------------------------------------------|----------------------------------------|------------------------------------------|
| Set in: <u>PROCEDURE DI SELEZIONE</u> >> <u>DETTAGUO PROCEDURA</u> >> <b>STATISTICHE</b>                                                            |                                        | Utente: BNCMRAB0A41H501E                 |
| Statistiche                                                                                                    |                                        |                                          |
|                                                                                                    | Aperto<br>Stato Procedura di Selezione | <b>1</b><br>Totale istanze               |
|                                                                                                    | O<br>Istanze in In Bozza               | 1<br>Istanze in Inviata                  |
|                                                                                                    | O Istanze in Annullata                 | O Istanze in Approvata                   |
|                                                                                                    | O<br>Istanze in Non Approvata          | O<br>Istanze in Richiesta<br>Istruttoria |
| Procedura di selesione per esperti in didattica digitale nel progetto "Intorvazione digitale e apprendimento: la scuola del futuro", anno 2014/2011 |                                        |                                          |
| Indietro                                                                                                    | Genera Report                          |                                          |
| Versione n° 2.25.0401.1249 - 2025 0                                                                                                    |                                        |                                          |

Inoltre, dal "Dettaglio Procedura di Selezione" l'utente può cliccare su "Report Istanza" per ottenere i report con dati relativi alle candidature.

| SHITE PROLONE DISLECTION SO DETENDED PROCEDURE                                                                                                    | Utente: Maria Bianchi                  |
|----------------------------------------------------------------------------------------------------|----------------------------------------|
|                                                                                                    |                                        |
| Dettaglio Procedura Di Selezione                                                                                                    |                                        |
| Laterated and                                                                                                    |                                        |
| Informazioni Generali                                                                                                    |                                        |
| Procedura di selezione<br>Procedura di selezione per esperti in didattica digitale nel progetto "Innovazione digitale nella scuola del futuro"                                                                                                    |                                        |
| Descrizione                                                                                                    |                                        |
| Questa procedura definisce i criteri e le modalità di selezione di esperti in didattica digitale, incanicati di supportare l'integrazione delle nuove ti<br>nell'insegnamento. I candidati saranno valutati sulla base delle competenze in metodologie innovative, utilizzo di piattaforme educative digitali<br>percorsi formativi interattivi. La selezione avverrà tramite analisi dei titoli ed esperienza professionale, grantendo trasparenza ed equità nel p | ecnologie<br>e sviluppo di<br>rocesso. |
| Anno di riferimento         Data e ora di apertura termini         Data e ora di scadenza termini           2014/2015         09/04/2025 - 11:25         08/05/2025 - 15:00                                                                                                    |                                        |
| Stato Fase Tipologia                                                                                                    |                                        |
| Aperto Aperto Procedura di Selezione/Avviso Un                                                                                                    | lico                                   |
| Istituto Scolastico Provincia Comune<br>Istituto Giulio Cesare Q Roma Roma                                                                                                    |                                        |
|                                                                                                    |                                        |
| Gestione Procedura di Selezione                                                                                                    |                                        |
|                                                                                                    |                                        |
| Visualizza Proroga Sospendi Annulla Simulazione Istanza Duplica                                                                                                    |                                        |
| 1                                                                                                    |                                        |
| Gestione delle Istanze                                                                                                    |                                        |
| Gestione Istanze Concludi Valutazione Istanze Visualizza Graduatoria Invio Notifica                                                                                                    |                                        |
|                                                                                                    |                                        |
| Monitoraggio                                                                                                    |                                        |
| Statistiche Report Istanza                                                                                                    |                                        |

A questo punto, l'utente può generare il report con dati aggregati relativi a tutte le candidature ricevute, oppure i report con i dati relativi ad ogni candidatura ricevuta, cliccando rispettivamente sui pulsanti "Genera Report con Dati Aggregati" o "Genera Report con Dati Singoli". In entrambi i casi, i report sono generati in formato .xlsx.

|                   | 200            |                  |             |              |                                                          |                                            |                                       |
|-------------------|----------------|------------------|-------------|--------------|----------------------------------------------------------|--------------------------------------------|---------------------------------------|
| Anno              |                |                  |             |              | Titolo                                                   |                                            |                                       |
| 2014/2015         |                |                  |             |              | Procedura di selezione per<br>e apprendimento: la scuola | esperti in didattica digita<br>del futuro" | le nel progetto "Innovazione digitale |
| ld istanza        |                |                  |             |              | Numero protocollo                                        |                                            |                                       |
|                   |                |                  |             |              |                                                          |                                            |                                       |
| Codice fiscale ca | andidato       |                  |             |              |                                                          |                                            |                                       |
|                   |                |                  |             |              |                                                          |                                            |                                       |
| Stato istanza     | -              | -                | -           | -            | -                                                        | -                                          |                                       |
| ✓ lutti U         | In bozza U Inv | iata 🗌 Richiesta | istruttoria | _ Non approv | ata 📋 Approvata                                          | Annullata                                  |                                       |
|                   |                |                  |             |              |                                                          |                                            | Cancella Filtri di Ricerca            |

# ASSISTENZA

Dal menu nell'intestazione del Portale, l'utente può accedere alla pagina dedicata alle richieste di assistenza cliccando su "Assistenza".

| Ministero dell'Istruzione e del Merit |                      | Profilo | 🕞 Logout          |
|---------------------------------------|----------------------|---------|-------------------|
| Gestione Incarichi Indivi             | Juali                |         |                   |
| Homepage Procedure di selezione       | Assistenza Strumenti |         |                   |
| Sei in: HOMEPAGE                      |                      | Utent   | te: Maria Bianchi |

### Crea Nuovo Ticket

Dalla sezione "Crea Nuovo Ticket", l'utente può predisporre una richiesta di assistenza, compilando l'apposito form con i seguenti dati: contatto telefonico, mail di contatto, tipologia di ticket – specificando per quale procedura di selezione si sta inviando la richiesta di assistenza – e problematica riscontrata. Dopo aver completato il form, l'utente può cliccare su "Richiedi Assistenza" per inviare la segnalazione.

| потпераде                                | Procedure di selezio               | one – Assistenza                                                                               | Strumenti                                                                                   |
|------------------------------------------|------------------------------------|------------------------------------------------------------------------------------------------|---------------------------------------------------------------------------------------------|
| ASSISTENZA                               |                                    |                                                                                                | Utente: Maria Blanch                                                                        |
| istenza                                  |                                    |                                                                                                |                                                                                             |
| a Nuovo Ticket                           | Aonitoraggio Tickets               |                                                                                                |                                                                                             |
| Per aprire una se                        | egnalazione e richiedere assisten. | za, compilare il form sottostante ir                                                           | dicando un indirizzo di posta elettronica (a cui saranno inviate le informazioni relative   |
| tickett e la nrohlem                     |                                    |                                                                                                |                                                                                             |
|                                          | auca nscontraca, fornenao quan     | te più informazioni possibili (e pos                                                           | ibile allegare fino ad un massimo di 5 file).<br>* campi obbligatori                        |
| Nome utente                              | aaca nsconaaco, fornendo quan      | Cognome utente                                                                                 | ibile allegare fino ad un massimo di 5 file).<br>* campi obbligatori<br>Contatto telefonico |
| Nome utente<br>Maria                     | auca nsconaca, jomenuo quan        | re più informazioni possibili je pos<br>Cognome utente<br>Bianchi                              | libile allegare (ino od un massimo di 5 file).<br>* cano obbligator<br>Contatto telefonico  |
| Nome utente<br>Maria<br>E-mail di contat | to *                               | re più informazioni possibili (e pos<br>Cognome utente<br>Bianchi<br>Conferma e-mail di contai | to " Tipologia ticket "                                                                     |
| Nome utente<br>Maria<br>E-mail di contat | uucu nscontracų fornenso guon      | e più informazioni possibili e pos<br>Cognorne utente<br>Bianchi<br>Conferma e-mail di contai  | to * Tipologia ticket *                                                                     |
| Nome utente<br>Maria<br>E-mail di contat | una riscontruca (ornenso quan      | cognome utente<br>Bianchi<br>Conferma e-mail di contai                                         | to * Tipologia ticket *                                                                     |
| Nome utente<br>Maria<br>E-mail di contat | uaua nocontratu, fornenao quan     | e più mpormazioni possioni e pos<br>Cognome utente<br>Bianchi<br>Conferma e-mail di contai     | to "                                                                                        |

In merito, si specifica che l'utente riceverà una risposta all'indirizzo di posta elettronica che ha indicato nel *form*, proveniente da uno dei seguenti indirizzi e-mail, in base alla tipologia di richiesta:

- assistenza.gestioneincarichi@dominoweb.it per assistenza di natura tecnica;
- assistenza.gestioneincarichi@istruzione.it per assistenza di natura amministrativa.

#### Monitoraggio Tickets

Per monitorare i ticket di assistenza inviati, l'utente può accedere alla sezione "Monitoraggio Tickets", dove può visualizzare tutti i ticket di assistenza inviati, con la relativa data di invio e l'eventuale risposta ricevuta, il titolo della richiesta, lo stato della richiesta e le azioni che può eseguire. Inoltre, l'utente ha la possibilità di filtrare la visualizzazione dei ticket per: ID del ticket, ID dell'istanza, titolo del ticket, tipologia del ticket, stato del ticket e data di invio.

|                                   |               |               | Utente: Mari              |
|-----------------------------------|---------------|---------------|---------------------------|
| istenza                           |               |               |                           |
| Nuovo Tickel Monitoraggio Tickets |               |               |                           |
|                                   |               |               |                           |
| FILTRI DI RICERCA                 | ld istanza    | Titolo        |                           |
| Tipologia ticket                  | Stato         | Data invio da | Data invio a              |
| Seleziona 💊                       | Seleziona 🗸 🗸 |               |                           |
| Cancena Pittri di Ricerca         |               |               |                           |
|                                   |               |               |                           |
|                                   |               | Elementi per  | pagina: 5 + 1-5di100 (2 ) |

## **STRUMENTI**

Dal menu nell'intestazione del Portale, l'utente può accedere alla pagina dedicata agli strumenti, cliccando su "Strumenti".

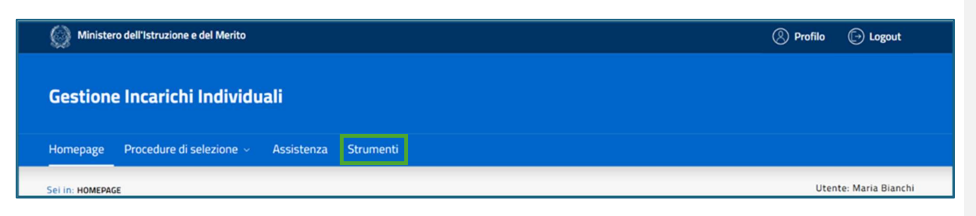

In questa pagina, l'utente può visualizzare gli strumenti messi a disposizione dal Ministero per facilitare il processo di gestione degli incarichi individuali, oppure, cliccando su "Carica Strumento", allegare eventuali file a supporto del proprio Istituto scolastico.

| Homepage           | Procedure di selezione 🗸 | Assistenza   | Strument     | ti                     |                            |
|--------------------|--------------------------|--------------|--------------|------------------------|----------------------------|
| Sel In: STRUMENTI  |                          |              |              |                        | Utente: Maria Bianchi      |
| Strumenti          |                          |              |              |                        |                            |
| Carica Strumento   |                          |              |              |                        |                            |
| Carica Strumento   |                          |              |              |                        |                            |
| Visualizza Strumen | ti                       |              |              |                        |                            |
| FILTRI DI RICERCA  |                          |              |              |                        | Cancella Filtri di Ricerca |
| Titolo             |                          |              |              | Seleziona Profilo      | ~                          |
|                    |                          |              |              |                        |                            |
|                    | TITOLO                   | PRC          | FILO         | AZIONI                 |                            |
|                    |                          | NESSUN RISUL | TATO TROVATO |                        |                            |
|                    |                          |              |              | Elementi per pagina: 5 |                            |

Cliccando su "Carica Strumento", l'utente può allegare il documento che desidera mettere a disposizione e indicare il profilo a cui potrà essere visibile. A questo punto, l'utente può cliccare su "Conferma" per completare l'operazione oppure su "Chiudi" per interrompere la procedura.

|                                                                       | * campi obbligat |
|-----------------------------------------------------------------------|------------------|
| Titolo *                                                              |                  |
| Istruzioni per l'affidamenti di incarichi individuali - Quaderno 3    | 1.               |
| Profile *                                                             |                  |
| O Referente del progetto • Dirigente scolastico/segreteria scolastica |                  |
| Documento *                                                           |                  |
| MI Quaderno n: 3 Istruzioni Incarichi Individuali_Nov 🚺 🔟             |                  |
|                                                                       |                  |
|                                                                       |                  |
| Chiudi Conferma                                                       |                  |